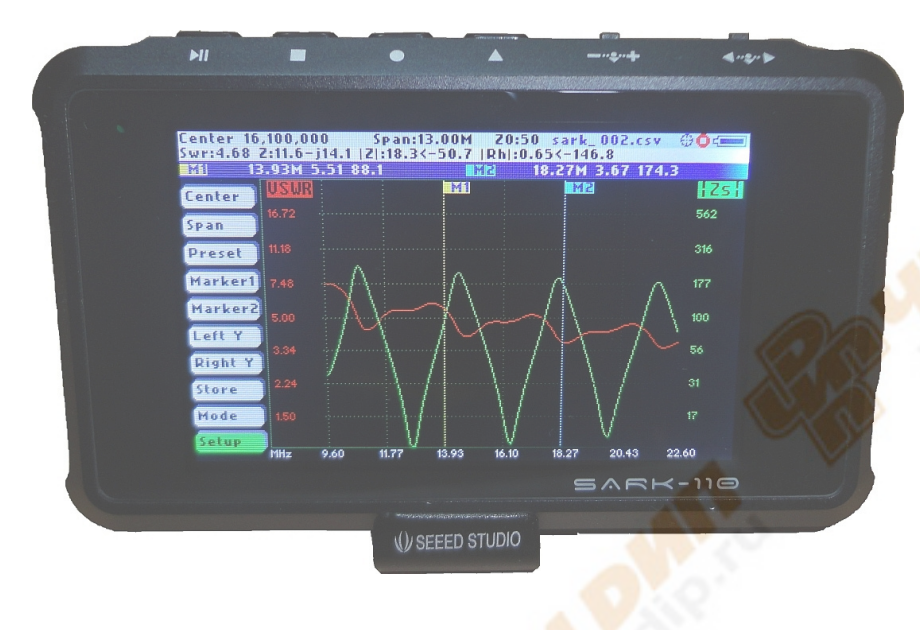

# 5<u>05</u>K-110

## Векторный измеритель импеданса – Антенный анализатор

# Руководство пользователя

Версия руководства 1.0.1

Updated to Firmware Version 0.7.x

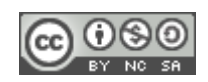

This document is licensed under a Creative Commons Attribution-NonCommercial-ShareAlike 3.0 Unported License.

## Содержание

| 1 | I                                                 | BBB          | ЕДЕНИЕ                 |                                                      | 3  |  |  |  |
|---|---------------------------------------------------|--------------|------------------------|------------------------------------------------------|----|--|--|--|
| 2 | I                                                 | ВОЗМОЖНОСТИ4 |                        |                                                      |    |  |  |  |
| 3 | I                                                 | PAE          | 50TA C SAI             | RK-110                                               | 5  |  |  |  |
|   | 3.1                                               | 1            | Информаци              | ІЯ НА ЭКРАНЕ                                         | 5  |  |  |  |
|   | 3.2                                               | 2            | Значение с             | ИМВОЛОВ СТАТУСА                                      | 6  |  |  |  |
|   | 3.3                                               | 3            | Средства в             | вода                                                 | 6  |  |  |  |
|   | 3.4                                               | 4            | Установка              | ЦЕНТРАЛЬНОЙ ЧАСТОТЫ                                  | 7  |  |  |  |
|   | 3.5                                               | 5            | Установка              | ПОЛОСЫ КАЧАНИЯ                                       | 8  |  |  |  |
|   | 3.6                                               | 6            | Предустан              | ОВКИ ДИАПАЗОНОВ                                      | 8  |  |  |  |
|   | 3.7                                               | 7            | Использов              | АНИЕ МАРКЕРОВ                                        | 9  |  |  |  |
|   | 3.8                                               | 3            | Выбор пари             | МЕТРА, ОТОБРАЖАЕМОГО ПО ВЕРТИКАЛЬНОЙ ОСИ             | 11 |  |  |  |
|   | 3.9                                               | 9            | Сохранени              | Е И ВЫЗОВ ИЗМЕРЕНИЙ                                  | 12 |  |  |  |
|   | 3.1                                               | 10           | Снимки з               |                                                      | 14 |  |  |  |
|   | 3.1                                               | 11           | Выбор ви               | ІДА РАБОТЫ                                           | 15 |  |  |  |
|   | 3.1                                               | 12           | Установ                | ки                                                   | 15 |  |  |  |
| 4 | I                                                 | PE>          | ким прям               | ОУГОЛЬНЫХ ГРАФИ <mark>КОВ</mark> (RECTANGULAR CHART) | 22 |  |  |  |
| 5 | I                                                 | КРУ          | ГОВАЯ ДИ               | АГРАММА СМИТА (SMITH CHART)                          | 23 |  |  |  |
| 6 | (                                                 | оді          | ночастот               | НЫЙ РЕ <mark>ЖИМ (SI</mark> NGLE FREQUENCY)          | 24 |  |  |  |
| 7 | I                                                 | РΕλ          | КИМ ИЗМЕ               | РЕНИЯ КАБЕЛЯ (CABLE TEST)                            | 26 |  |  |  |
| 8 | I                                                 | пол          | ЛЕВОЙ РЕХ              | КИМ (FIELD MODE)                                     | 28 |  |  |  |
| 9 | (                                                 | СП           | ЕЦИФИКАЦ               | ия                                                   | 29 |  |  |  |
| 1 | 0                                                 | П            | РЕДОСТЕР               | ЕЖЕНИЯ                                               | 32 |  |  |  |
| 1 | 1                                                 | 0            | БЩ <mark>ИЕ</mark> ПРЕ | дупреждения                                          | 32 |  |  |  |
| 1 | 2                                                 | Б            | ЛАГОДАРН               | ости                                                 | 33 |  |  |  |
| П | <mark>РИ</mark> .                                 | ло           | ЖЕНИЕ А.               | ИЗМЕРЯЕМЫЕ ПАРАМЕТРЫ                                 | 34 |  |  |  |
| п | РИ                                                | ло           | жение в.               | <b>UPDATE ПРОГРАММНОГО ОБЕСПЕЧЕНИЯ</b>               | 36 |  |  |  |
| п | РИ                                                | ло           | жение с.               | OSL КАЛИБРОВКА                                       | 37 |  |  |  |
| п | РИ                                                | ЛО           | ЖЕНИЕ D.               | КАЛИБРОВКА ДЕТЕКТОРОВ                                | 40 |  |  |  |
| п | РИ                                                | ло           | ЖЕНИЕ Е.               | УСТАНОВКИ ШКАЛ                                       | 43 |  |  |  |
| п | ПРИЛОЖЕНИЕ F. ИЗГОТОВЛЕНИЕ КАЛИБРОВОЧНЫХ НАГРУЗОК |              |                        |                                                      |    |  |  |  |

#### 1 Введение

Антенный анализатор SARK-110 – карманный инструмент, обеспечивающий измерение с высокой точностью вектора импеданса, КСВ, векторного коэффициента отражения, возвратных потерь и R-L-C (в последовательном и параллельном эквивалентах).

Типичное применение: настройка и проверка антенн, согласующих устройств, тестирование пассивных компонентов, поиск неисправностей в коаксиальном кабеле, точное измерение электрической длины кабеля.

Особенность SARK-110 – применение цифрового синтезатора частоты (DDS) с диапазоном от 0,1 до 230 МГц и шагом перестройки 1 Гц. SARK-110 – это векторный измеритель импеданса с хорошей точностью измерения резистивной, емкостной и индуктивной составляющих импеданса нагрузки. Точка измерения может находиться не только на входе прибора, но и на конце используемого кабеля. Чтобы устранить влияние этого кабеля на измерения используется OSL (Open/Short/Load) калибровка, которая является стандартом для подобных измерений.

Прибор имеет трехдюймовый цветной дисплей, на котором отображаются интуитивно понятные результаты измерений в виде графиков и схем. Это обеспечивает быстрый обзор характеристик антенны в заданной полосе частот. В прямоугольных координатах строятся одновременно два графика по выбору пользователя, в круговой диаграмме Смит выводится комплексный коэффициент отражения. Два маркера позиционируются вручную или автоматически, повышая скорость измерений.

В режиме измерения на одной частоте выводятся все возможные параметры сразу и схемы эквивалентных цепей.

Анализатор может измерять длину коаксиального кабеля и расстояние до неоднородности в нем, через определение коэффициента отражения в частотной области (FDR).

Анализатор имеет 2 МВ встроенной памяти, используемой для хранения, вызова и переноса на РС результатов измерений, скриншотов, конфигураций и файлов новых прошивок прибора. При подключении к компьютеру эта область памяти определяемся как обычный внешний USB диск.

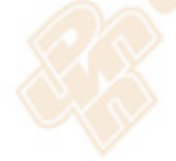

Пожалуйста, присылайте ваши предложения через страницу <u>http://sark110.ea4frb.eu</u>, автор охотно откликается на предложения по расширению функциональности прибора.

Мини USB

Вкл/Выкл

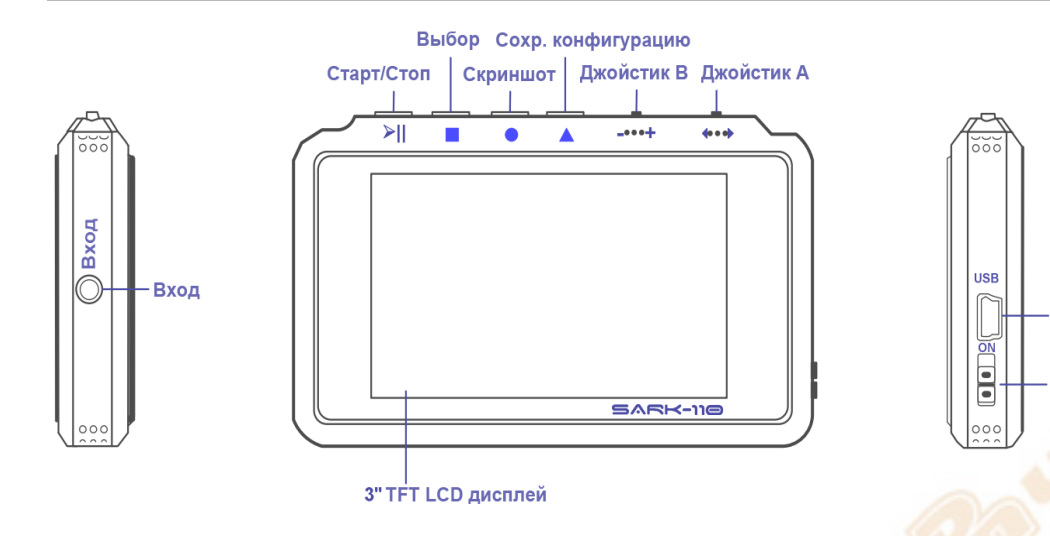

## 2 Возможности

- Карманный размер и малый вес
- Прочный алюминиевый корпус
- Интуитивно понятное применение
- Пять видов работы: прямоугольные графики, круговая диаграмма Смита, работа на одной частоте, измерения кабеля, полевой режим
- Хорошая точность в широком диапазоне импедансов
- Определение знака импеданса
- Ручное и автоматическое позиционирование маркеров
- Внутренний 2MB USB диск для сохранения измерений, скриншотов, конфигурации и файлов прошивки для upgrade
- Экспорт файлов в формате csv ZPLOTS для дальнейшего анализа на PC
- Пожизненно бесплатное обновление программного обеспечения
- Реализация запросов пользователей в новых версиях
- Открытые исходные коды (Software Development Kit), включающие симулятор прибора для собственных приложений пользователя
- Программа SARK Plots для Windows

## 3 Работа с SARK-110

Эта часть мануала содержит информацию о базовых функциях и интерфейсе SARK-110.

#### 3.1 Информация на экране

Следующий рисунок показывает, что выводится на экране в режиме прямоугольных графиков. Область графиков идентична для всех видов измерений. Надписи на экране зависят от вида работы и описаны в соответствующих частях данного руководства.

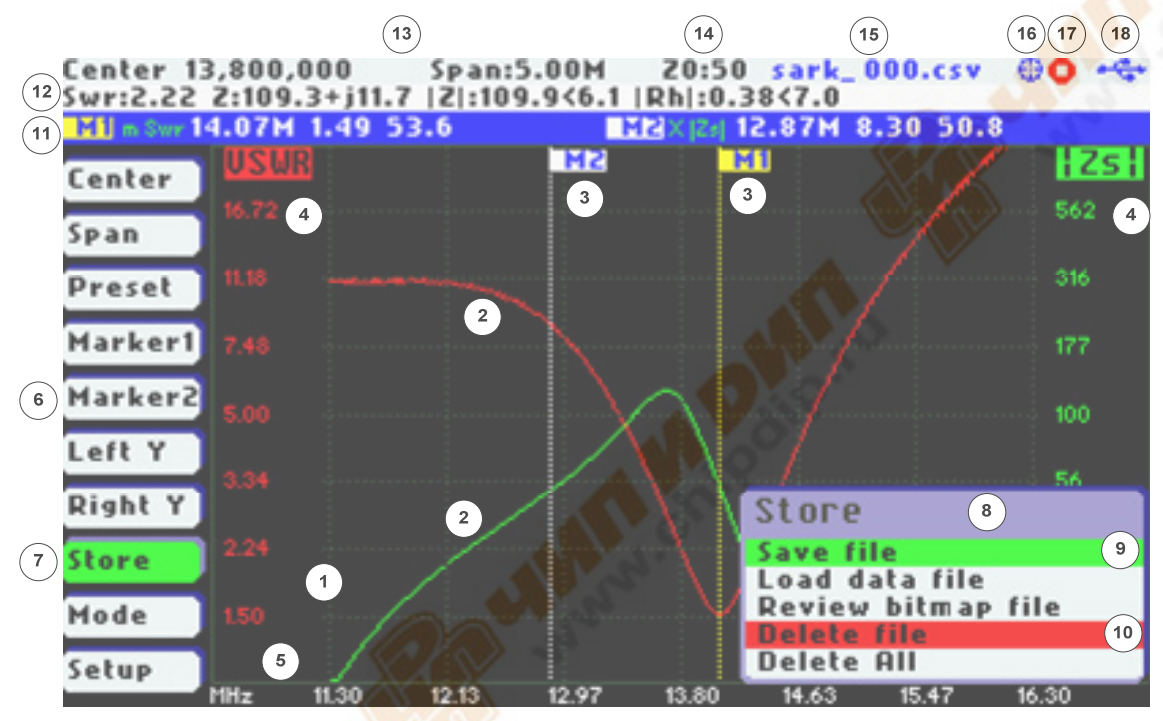

| 1 | Область графиков            | 10 | Ранее выбранный пункт подменю                   |
|---|-----------------------------|----|-------------------------------------------------|
| 2 | Графики измерений           | 11 | Информация о маркерах                           |
| 3 | Маркеры                     | 12 | Информация о измерении                          |
| 4 | Название вертикальной оси   | 13 | Центральная частота и полоса<br>качания (Span). |
| 5 | Название горизонтальной оси | 14 | Образцовый импеданс                             |
| 6 | Главное меню                | 15 | Имя открытого файла                             |
| 7 | Выделенный пункт меню       | 16 | Статус калибровки                               |
| 8 | Подменю                     | 17 | Состояние измерения                             |
| 9 | Выделенный пункт подменю    | 18 | Статус USB\аккумулятора                         |

#### 3.2 Значение символов статуса

| Статус           | Φ           | Откалибровано                                    |
|------------------|-------------|--------------------------------------------------|
| калибровки       | 0<br>0      | Не калибровано                                   |
| Состояние        |             | Измерение в процессе                             |
| измерения        | •           | Измерения остановлены                            |
| Статус           | 1.10 × 1.00 | Работа от USB                                    |
| USB\аккумулятора | 4           | Уровень заряда аккумулятора (при работе без USB) |
| Disk             |             | Процесс записи данных в память                   |

## 3.3 Средства ввода

Четыре кнопки и два джойстика

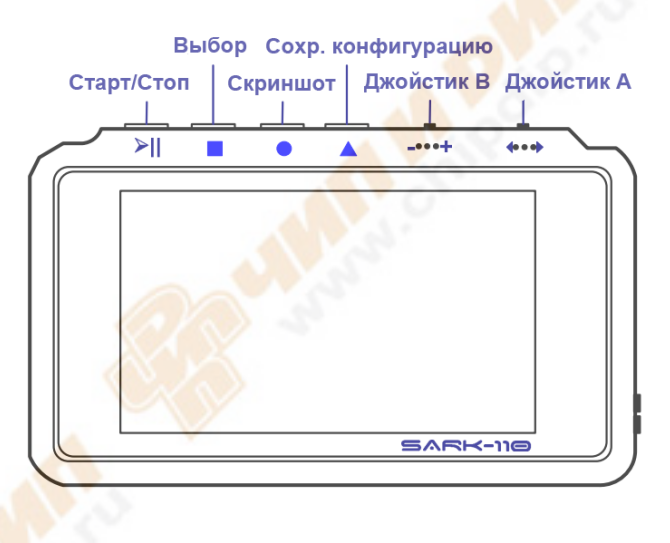

#### Джойстик А

Джойстик А используется для навигации по главному меню (слева экрана). Активный пункт меню подсвечен зеленым.

#### Джойстик В

Джойстик В используется для изменения выбранной величины в активном пункте меню (для Center, Span, Marker1, Marker2, LeftY и RightY) и для навигации по всплывающим субменю.

#### Кнопка Старт/Стоп [>||]

Кнопка Старт/Стоп используется запуска и остановки измерений. При остановленных измерениях генератор и измерительные цепи отключены.

Примечание: после загрузки данных из ранее сохраненного файла прибор автоматически устанавливается в положение Стоп

#### Кнопка Выбор [•]

Кнопка вызывает подменю, соответствующие ранее выделенному пункту главного меню.

> Внимание: Нажатие любой другой кнопки отменяет выбор.

#### Кнопка снимка экрана [•]

При нажатии этой кнопки будет сделан скриншот (снимок экрана) текущего состояния. Файл снимка экрана (\*.bmp) будет сохранен во внутренней памяти.

#### Кнопка Сохранить конфигурацию []

Эта кнопка сохраняет текущую конфигурацию прибора в память. Если нажать эту кнопку, то прибор после нового включения питания будет иметь такие же настройки (частота, полоса, вид, шкалы и типы графиков), какие были при нажатии кнопки [**^**]. Если эта кнопка не была ранее нажата, то прибор включится с настройками по умолчанию.

#### 3.4 Установка центральной частоты

Центральная частота устанавливается при выборе пункта «**Center**» в главном меню. Есть два способа установки: нажать [**-**] и использовать диалог редактирования частоты (подробнее см. ниже) или джойстиком **B**.

Диалог редактирования показан на следующем скриншоте (окошко Center внизу справа). Цифра в выделенном (подсвеченном) разряде значения частоты меняется джойстиком В. Выбор разряда производится джойстиком А. Установленная частота записывается в прибор после нажатия кнопки []. Нажатие любой другой кнопки отменяет выбор.

На следующем скриншоте показан пример диалога редактирования навигатором В, меняется цифра сотен килогерц.

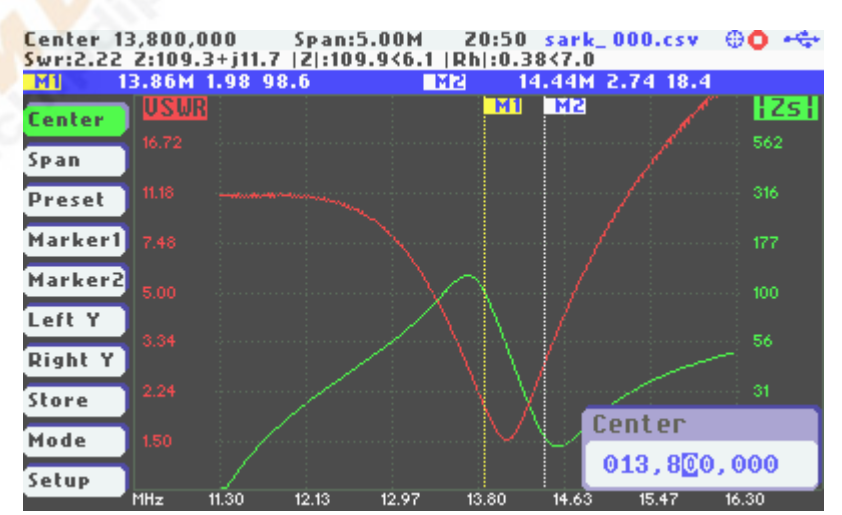

Второй метод установки частоты: нажать навигатор В, когда в главном меню выделен пункт «**Center**». Частота будет меняться в том разряде, который ранее был выделен в окне диалога редактирования.

Внимание: полоса при изменении центральной частоты не меняется, кроме случаев, когда получающиеся границы выходят за диапазон прибора.

#### 3.5 Установка полосы качания

Полоса устанавливается при выделенном пункте «**Span**» главного меню. Есть два способа установки: нажать [**•**] и использовать диалог редактирования полосы (подробнее см. ниже) или джойстиком В.

Диалог редактирования показан на следующем скриншоте (окошко Span внизу справа). Цифра в выделенном (подсвеченном) разряде значения полосы меняется джойстиком В. Выбор разряда производится джойстиком А. Установленная полоса записывается в прибор после нажатия кнопки [■]. Нажатие любой другой кнопки отменяет выбор.

На следующем скриншоте показан пример диалога редактирования навигатором В, меняется цифра сотен килогерц (с шагом 100 кГц).

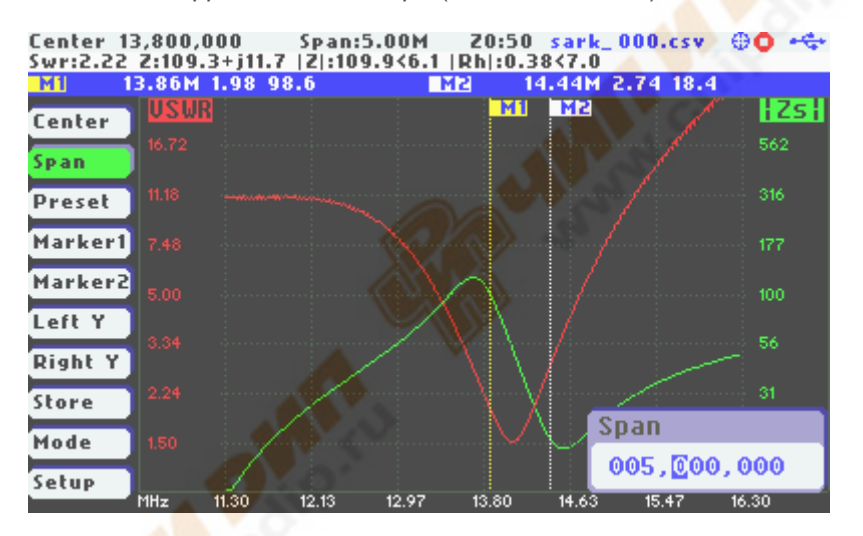

Второй метод установки полосы: нажать навигатор В, когда в главном меню выделен пункт **«Span**». Полоса будет менять в том разряде, который ранее был выделен в окне диалога редактирования.

#### 3.6 Предустановки диапазонов

Анализатор имеет предустановленные значения центральной частоты и полосы для всех любительских диапазонов, попадающих в диапазон работы прибора. Это подменю вызывается кнопкой [•] после выбора пункта «**Preset**» в главном меню, как показано на следующем скриншоте:

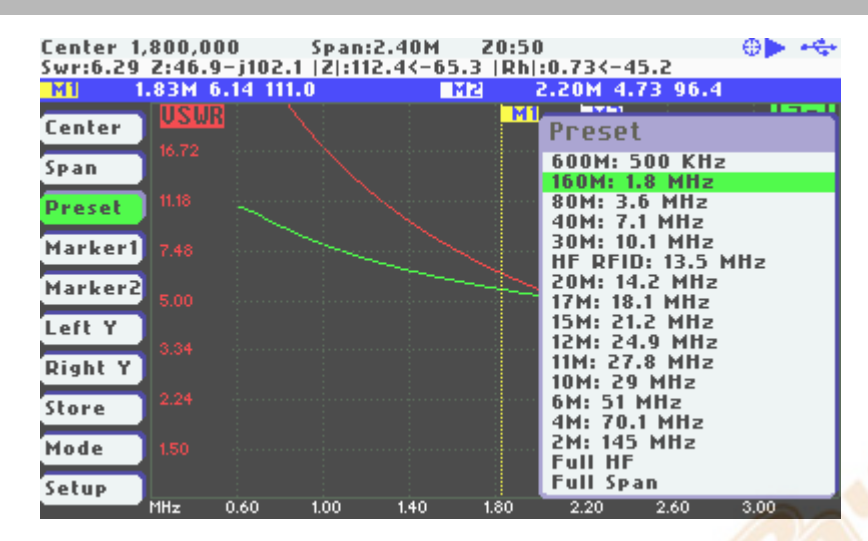

Джойстик В используется для выбора, кнопка [-] – для подтверждения, любая другая кнопка отменяет выбор.

#### 3.7 Использование маркеров

SARK-110 имеет два маркера, положение которых может управляться вручную или автоматически. Маркеры (тонкие вертикальные линии) индицируют положение точки графиков, в которой они его пересекают. Цифровая информация маркеров выводится над диаграммой на синей подложке. Эта информации содержит частоту или дистанцию (в режиме измерения кабеля) и значения графиков в точке пересечения.

Положение маркеров управляется джойстиком В когда в главном меню выбраны пункты «Marker1» или «Marker2».

Опции маркера находятся в подменю, которое вызывается нажатием кнопки [•] когда в главном меню выбраны пункты «Marker1» или «Marker2» (см. следующий скриншот). Пункт: «Enable» включает и выключает маркер, «Select» активирует и деактивирует выбор маркера, «Tracking» выбирает тип автоматического позиционирования.

| Lenter 1 | ,800,0 | 00       | Span:    | 2.40M   | 20:50  |           |              | - <del>19</del> | -   |
|----------|--------|----------|----------|---------|--------|-----------|--------------|-----------------|-----|
| Swr:6.29 | Z:46.  | 9-j102.  | 0  2 :11 | 2.3<-65 | .3  Rh | :0.73<-4  | 5.3          |                 |     |
| M1       | 1.83M  | 6.14 110 | 0.9      |         | 12 7   | 2.20M 4.3 | 73 96.4      |                 |     |
| Center   | USW    |          |          |         | MI     | M2        |              | HZ              | Zsł |
| Span     | 16.72  |          |          |         |        |           |              | 563             |     |
| Preset   | 11.18  |          |          |         |        |           |              | 316             |     |
| Marker1  | 7.48   |          |          |         |        |           |              | 177             |     |
| Marker2  | 5.00   |          |          |         |        |           |              | 100             |     |
| Left Y   | 3.34   |          |          |         |        |           |              |                 |     |
| Right Y  |        |          |          |         |        |           |              |                 |     |
| Store    | 2.24   |          |          |         |        |           | Mar          | ker             | 1   |
| Mode     | 1.50   |          |          |         |        |           | En a<br>Sele | ble<br>ect      |     |
| Setup    |        |          |          |         | 100    |           | Tra          | cking           |     |

Опция «Select» активирует или деактивирует отображение детального описания позиции маркера. Следующий скриншот показывает первый маркер в активном состоянии (белый):

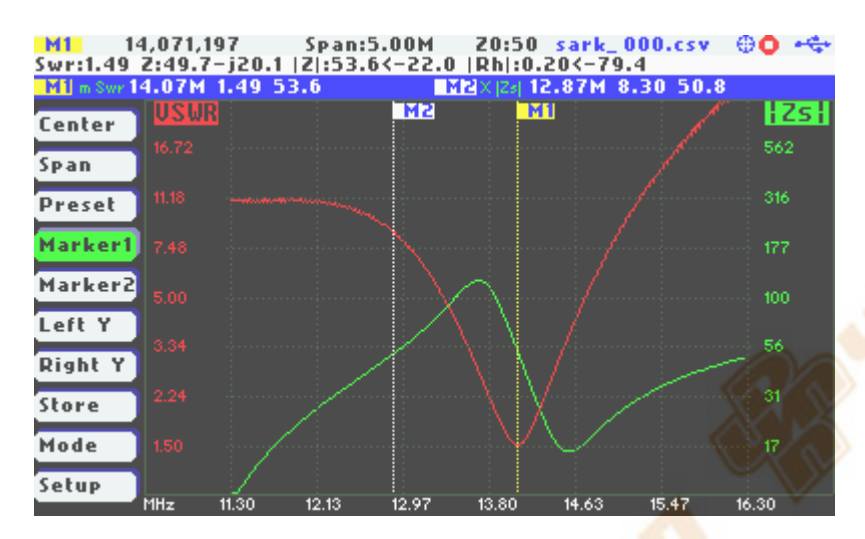

Автоматическое позиционирование маркеров помогает ускорить измерения.

Виды автоматического позиционирования маркеров:

- Ближайший минимум (р)
- Ближайший максимум (P)
- Абсолютный минимум (m)
- Абсолютный максимум (M)
- Любое пересечение (X)
- Пересечение снизу вверх (^)
- Пересечение сверху вниз (v)

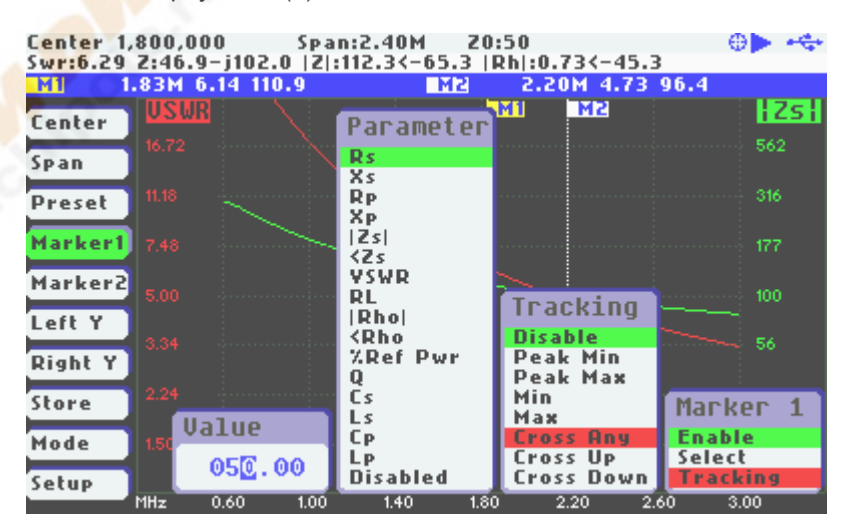

Автоматическое позиционирование маркеров активируется в подменю *«Tracking».* Выберите желаемый режим отслеживания из описанных выше и затем включите

автоматическое позиционирование. Если заданы виды позиционирования, связанные с пересечением, то должны быть указаны величины, пересечение с которыми ищется.

Например, вы можете установить маркер 1 на автоматическое позиционирование по минимуму КСВ как: «**Marker1**» «*Tracking*» «Peak Min» «VSWR»; и маркер 2 на автоматическое позиционирование по модулю импеданса 50 Ом как: «**Marker2**» «*Tracking*» «Cross Any» «Z» «50.0».

Вы можете также настроить автоматическое определение полосы по уровню KCB < 2, установив «**Marker1**» «*Tracking*» «Cross Down» «VSWR» «2.0»; и «**Marker2**» «*Tracking*» «Cross Up» «VSWR» «2.0».

Джойстик В используется для перебора точек, соответствующих установленным критериям, кроме случаев поиска абсолютного максимума Мах и абсолютного минимума Min, которые по определению являются единственными.

Вид автоматического позиционирования отображается на синей подложке над экраном с информацией о маркерах. Эта информация отображается красным, если заданный критерий не найден, и зеленым – если найден.

На следующем скриншоте показано автоматическое позиционирование маркеров: первого по минимуму КСВ, второго по |Z| = 50 Ом:

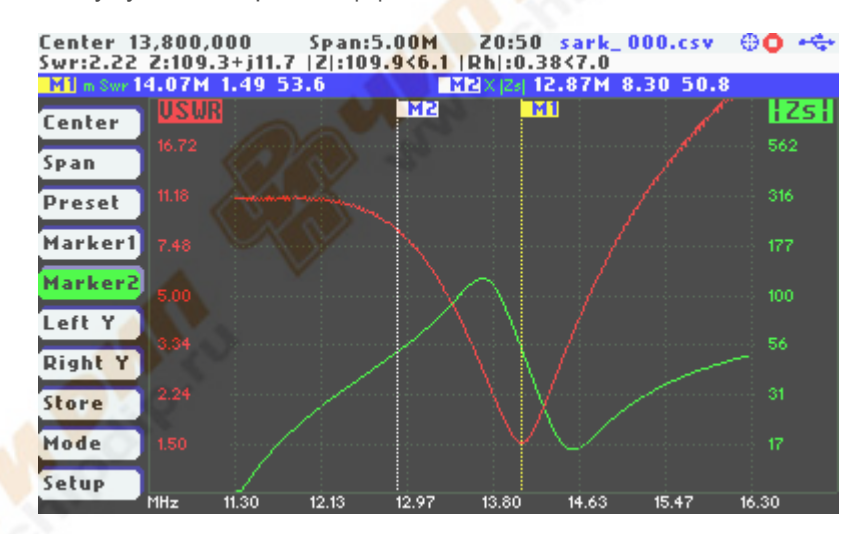

#### 3.8 Выбор параметра, отображаемого по вертикальной оси

В режиме прямоугольных координат SARK-110 может отображать одновременно два графика. Есть два метода выбора, какие именно графики будут отображаться.

Первый: для установки левой оси выбрать пункт главного меню «LeftY», нажать кнопку [•], и в появившемся подменю джойстиком В выбрать желаемый параметр и подтвердить его нажатием кнопки [•] (нажатие любой другой кнопки – отказ). Повторить то же самое для правой оси через пункт меню «RightY», выбрав другой параметр, отображаемый по этой оси.

Следующий скриншот показывает, как установить отображение КСВ по левой оси:

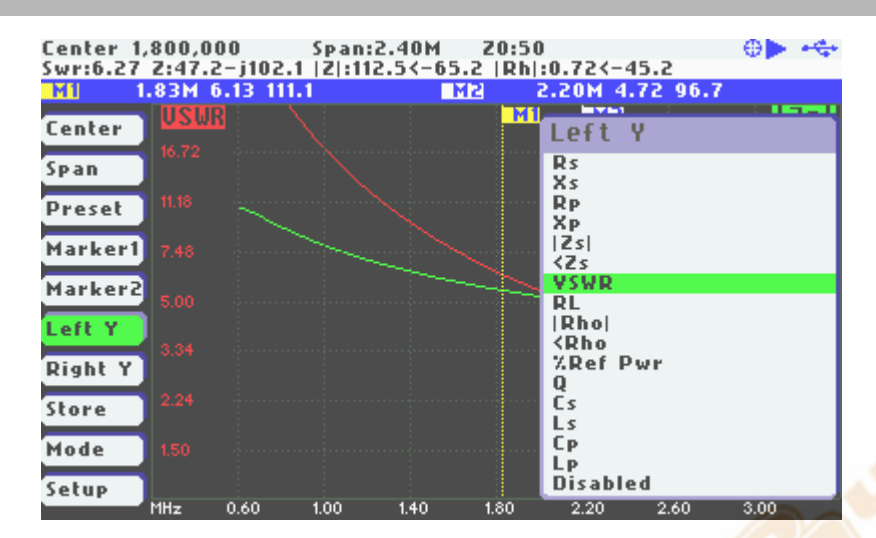

Второй метод выбора параметра, отображаемого по вертикальной оси, состоит в использовании джойстика В, когда активирован пункт главного меню «LeftY» или «RightY». Нажатие джойстика В последовательно перелистывает все возможные для отображения параметры.

#### 3.9 Сохранение и вызов измерений

SARK-110 может сохранять результаты измерений во внутреннюю память и затем вызвать их для просмотра или копировать на PC для последующего анализа компьютерной программой, например SARK Plots client для Windows <a href="http://sark110.ea4frb.eu/files/sark-plots">http://sark110.ea4frb.eu/files/sark-plots</a> или ZPLOTS <a href="http://www.ac6la.com/zplots.html">http://www.ac6la.com/zplots.html</a>.

Выберите пункт главного меню «Store» и нажмите кнопку [■], появится подменю работы с фалами, как показано на следующем скриншоте:

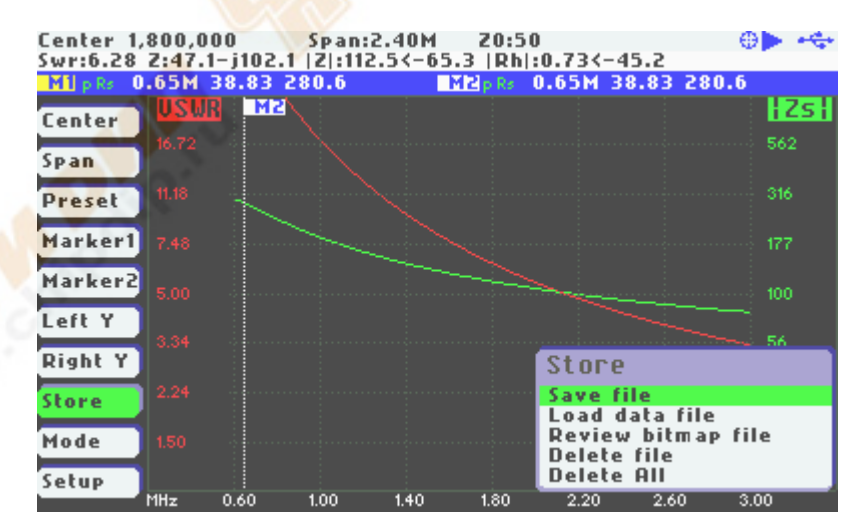

После выбора «*Save File*» После этого будет предложено ввести имя файла. По умолчанию имя имеет вид "sark\_xxx.csv", где xxx это автоматически добавляемый номер, как показано на следующем скриншоте:

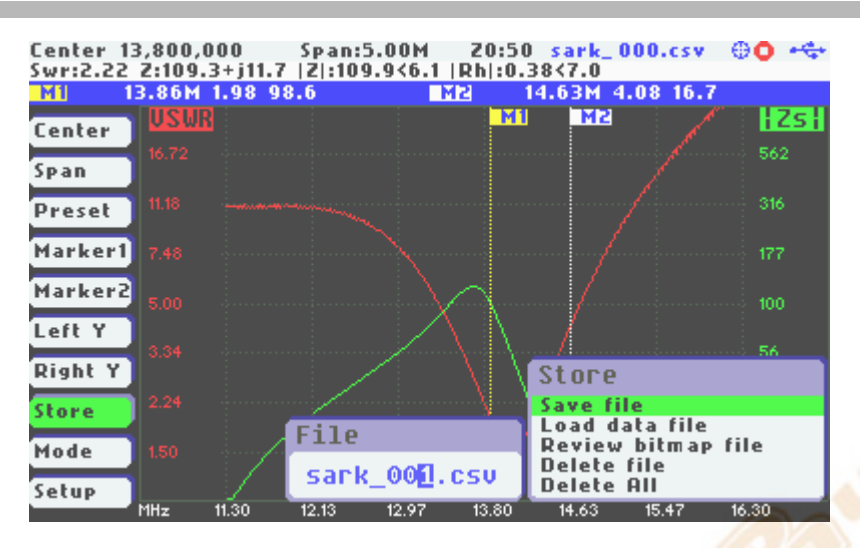

Пользователь может изменить имя файла, используя джойстик В для изменения выделенного символа и джойстик В для изменения позиции выбора символа. Выбранный символ показывается в инверсной цветовой гамме. Нажатие кнопки [•] подтверждает выбор, нажатие любой другой – отменяет.

Чтобы просмотреть ранее сохраненные файлы выберите пункт подменю «Load data file». Появится окно со списком имеющихся файлов. Выберите нужный файл джойстиком В и подтвердите кнопкой [\_]. Данные из файла будут отображены на экране, как показано на следующем скриншоте:

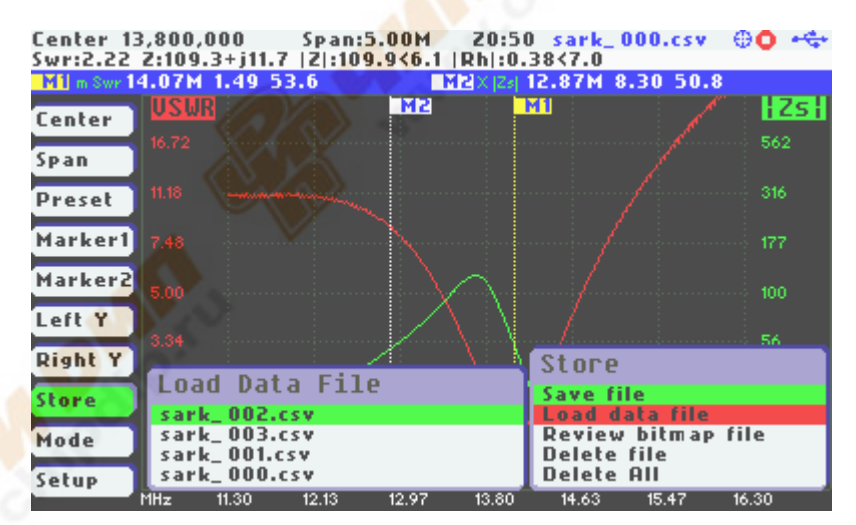

Ненужные более файлы могут быть удалены через пункты подменю «Delete file» или «Delete All».

После выбора пункта *«Delete File» п*оявится окно со списком имеющихся файлов. Выберите нужный файл джойстиком В и подтвердите кнопкой [.].

При выборе пункта *«Delete All»* будут удалены все файлы. Но не срезу, а после диалога подтверждения ([\_] – да, удалить всё, любая другая кнопка – отказ).

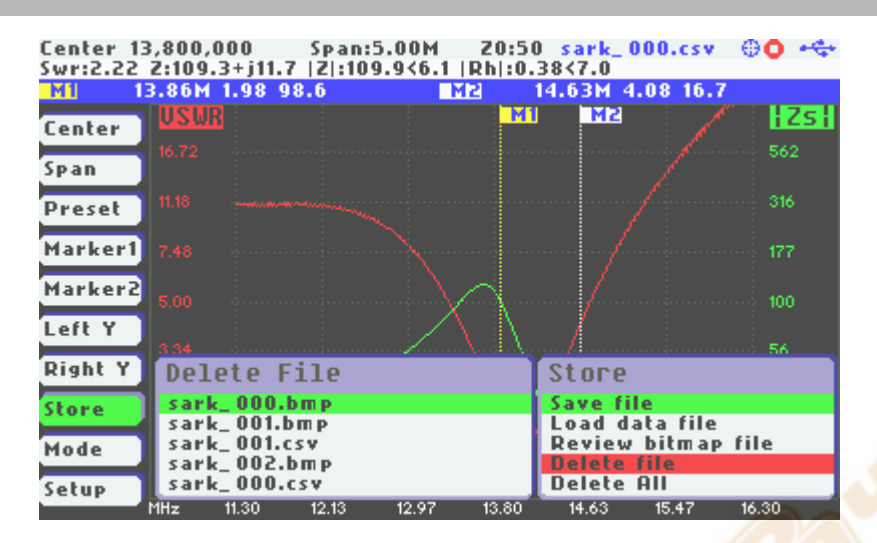

#### 3.10 Снимки экрана

Текущий вид экрана может быть сохранен как bmp файл нажатием кнопки [•]. После этого будет предложено ввести имя файла. По умолчанию имя имеет вид "sark\_xxx.bmp", где xxx это автоматически добавляемый номер. Пользователь может изменить имя файла, используя джойстик В для изменения выделенного символа и джойстик В для изменения позиции выбора символа. Выбранный символ показывается в инверсной цветовой гамме. Нажатие кнопки [•] подтверждает выбор, нажатие любой другой – отменяет.

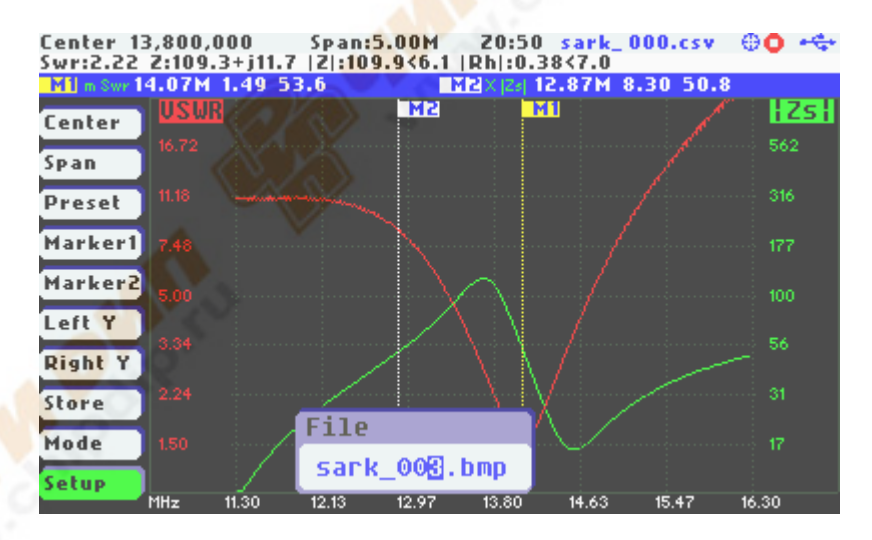

Сохраненные скриншоты могут быть просмотрены через заход в пункт меню «**Store**» и выбор пункта подменю «*Review bitmap file*». Также скриншоты могут быть открыты на PC, т.к. они имеют совместимый с Windows bmp формат.

Внимание: bmp файлы имеют значительный размер (~188 кБ каждый), поэтому регулярно удаляйте или перемещайте на PC ненужные скриншоты.

#### 3.11 Выбор вида работы

Прибор имеет несколько видов работы. Джойстиком А выберите пункт «**Mode**» и нажмите кнопку **[**].Появится подменю выбора вида работы, как показано на следующем скриншоте:

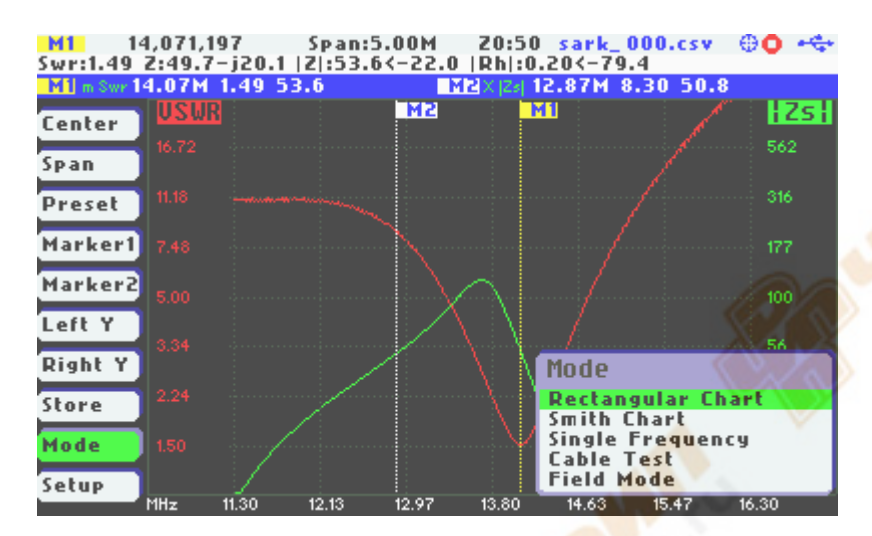

Джойстик В используется для выбора вида работы. Выбор подтверждается нажатием кнопки [■]. Нажатие любой другой кнопки отменяет выбор.

#### 3.12 Установки

Меню установок обеспечивает доступ ко всем установкам SARK-110. Джойстиком А выберите пункт «**Setup**» и нажмите кнопку [**•**]. Появится подменю установок, как показано на следующем скриншоте:

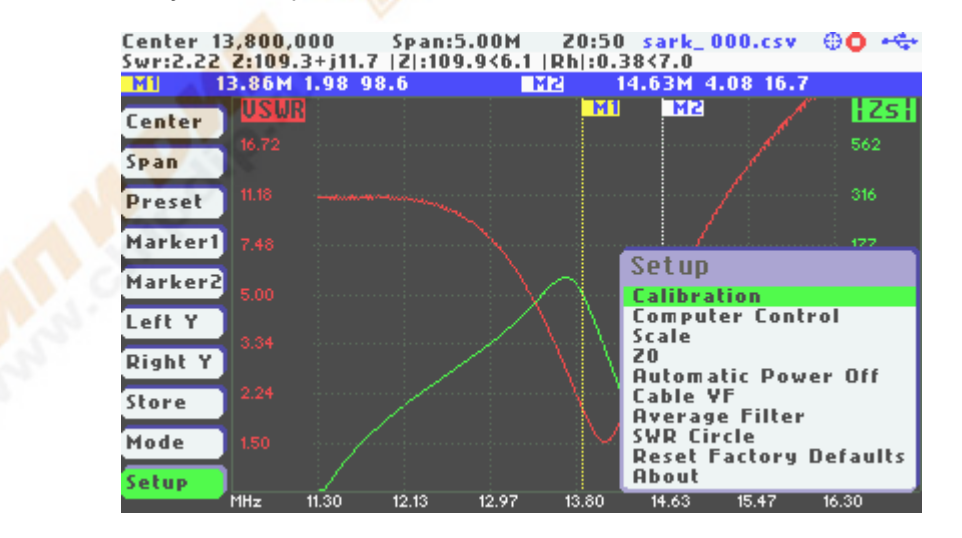

Джойстик В используется для выбора опций установок. Выбор подтверждается нажатием кнопки [**–**]. Нажатие любой другой кнопки отменяет выбор.

#### Setup – Calibration (калибровки)

Калибровки вызываются через подменю:

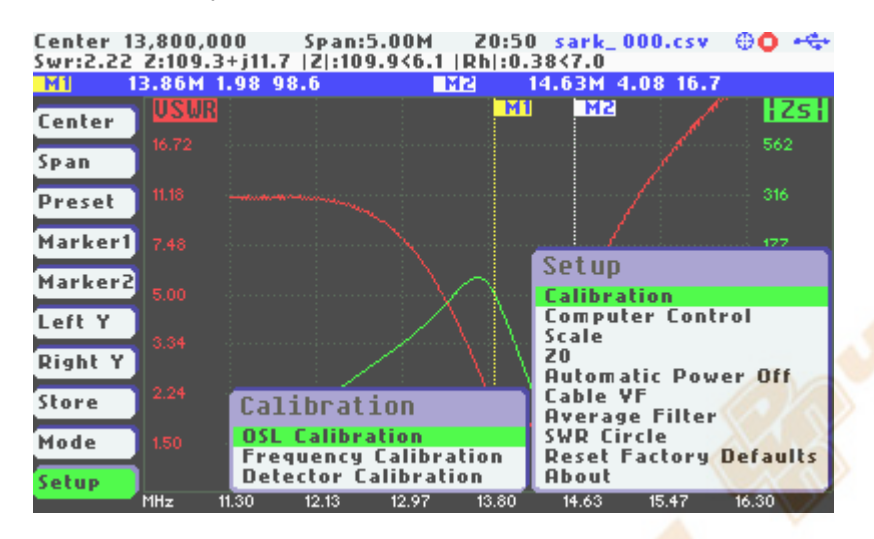

Setup – Calibration - OSL Calibration (OSL калибровка)

См. Приложение С:

#### Setup – Calibration - Frequency Calibration (калибровка частоты)

Этак калибровка корректирует погрешность внутреннего опорного генератора. Для калибровки подключите к выходу прибора частотомер и, меняя частоту прибора, добейтесь показаний частотомера 10 000 000 Гц. Другой способ: меняя установки частоты прибора, добейтесь на приемнике нулевых биений с радиостанцией WWV. Когда на выходе будет точно 10 000 000 Гц, нажмите кнопку [•] для записи калибровки в память.

Заводские установки частоты можно вернуть, нажав кнопку [•].

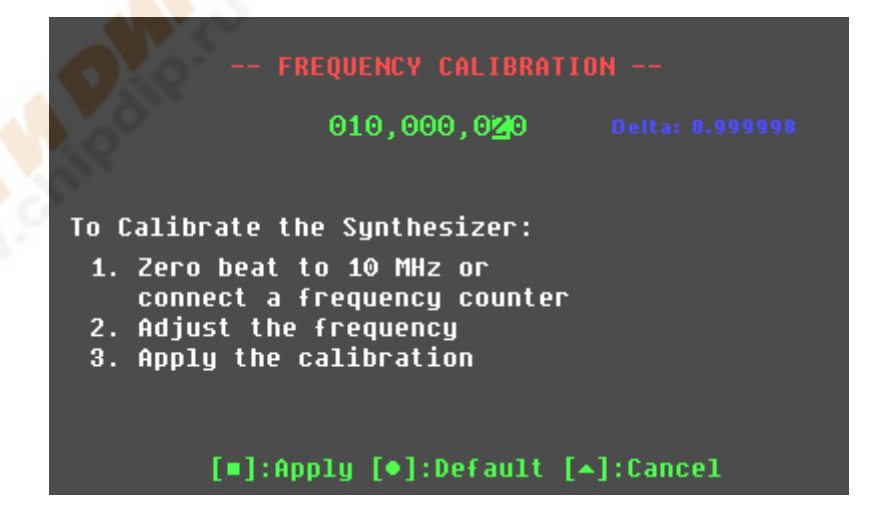

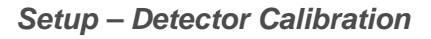

См. приложение D:

## Setup –Computer Control (pa6oma c PC)

Эта установка активирует работу SARK-110 под управлением компьютера, при соединении по USB. Программа управления называется SARK Plots client и работает под Windows.

546K-110

Спецификация команд управления отрыта и даются примеры кода управления. Больше информации по линку <u>http://sark110.ea4frb.eu/commands-interface</u>

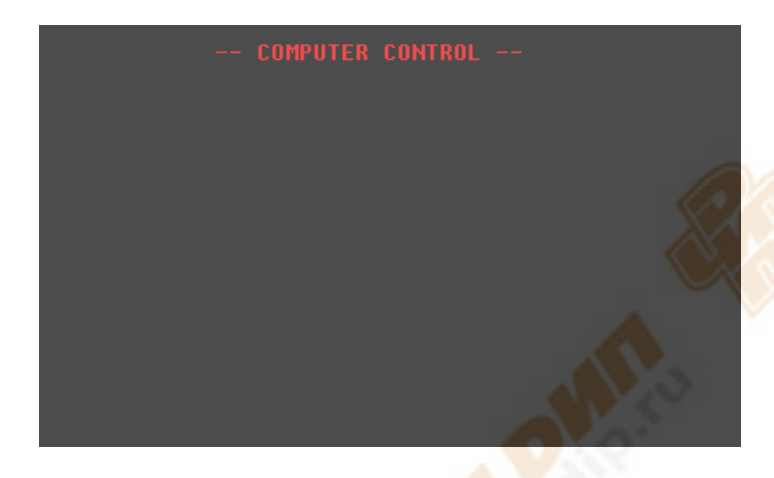

#### Setup – Scale (Шкалы)

В приборе имеется три режима вертикального масштаба шкалы Y: нормальный (Normal), высокий (High) и низкий (Low). Границы шкал для каждого режима даны в приложении E.

Данная установка действует только в режиме прямоугольных графиков (Rectangular Chart).

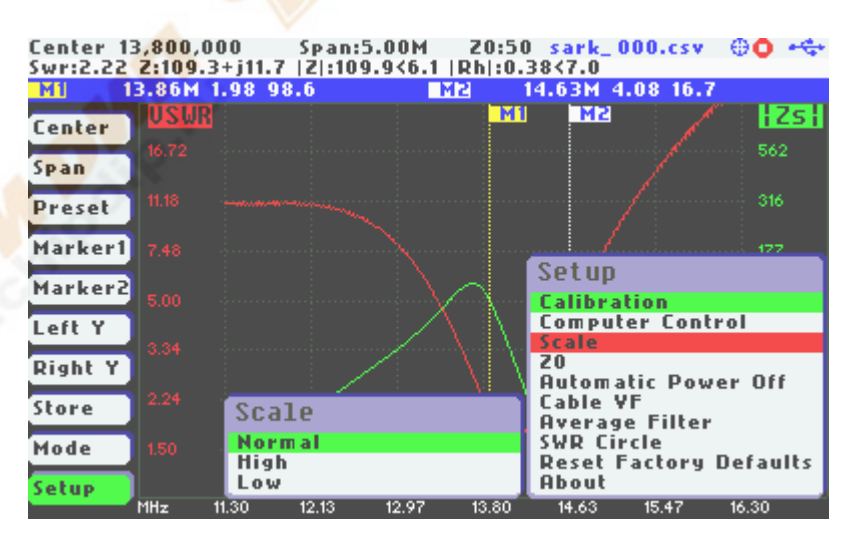

#### Setup - Z0 (образцовый импеданс)

Эта установка позволяет выбрать стандартное сопротивление, относительно которого вычисляется КСВ и отражения.

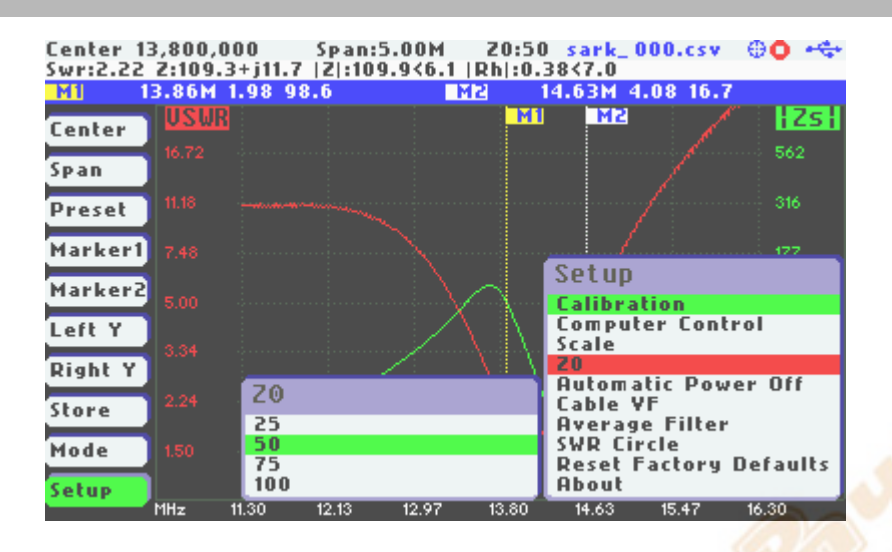

#### Setup - Automatic Power Off (автовыключение)

Установка времени, через которое прибор выключится сам при отсутствии активности пользователя.

| Center 13,800,000 Span:5.00M Z0::<br>Swr:2.22 Z:109.3+j11.7  Z :109.9<6.1  Rh :0 | 50 sark_000.csv ⊕• +***<br>).38<7.0               |
|----------------------------------------------------------------------------------|---------------------------------------------------|
| MI 13.86M 1.98 98.6 M2<br>Center USUR                                            | 14.63M 4.08 16.7                                  |
| Sp an 16.72                                                                      | 562                                               |
| Marker1 7.48                                                                     | 477                                               |
| Marker2 5.00                                                                     | Set up<br>Calibration                             |
| Left Y<br>Right Y 3.34                                                           | Scale<br>ZO                                       |
| Store 2.24 Auto Power Off<br>Off                                                 | Automatic Power Off<br>Cable YF<br>Average Filter |
| Mode 1.50 5 Minutes<br>10 Minutes<br>30 Minutes                                  | SWR Circle<br>Reset Factory Defaults<br>About     |
| MHz 11.30 12.13 12.97 13.80                                                      | 14.63 15.47 16.30                                 |

После автоматического выключения прибор может быть включен либо кнопкой [=], либо передергиванием выключателя питания.

#### Setup - Cable Velocity Factor (коэффициент укорочения)

Эта установка выбирает коэффициент укорочения используемого коаксиального кабеля из имеющегося списка кабелей.

| Center 13<br>Swr:2.22 | 3,800,00<br>Z:109.3 | 00 Span:5.00<br>+j11.7  Z :109.9≺( | M 20:50<br>5.1  Rh :0. | 0 <mark>sark_000.csv</mark><br>38<7.0 | 00 ++    |
|-----------------------|---------------------|------------------------------------|------------------------|---------------------------------------|----------|
| M1 1                  | 3.86M 1             | .98 98.6                           | M2                     | 14.63M 4.08 16.7                      |          |
| Center                | USUR                | Cable VF                           |                        | M2                                    | ZS       |
| Span                  |                     | RG-6U pe<br>RG-6U foam             |                        |                                       | 562      |
| Preset                |                     | RG-8U pe<br>RG-8U foam             |                        |                                       | 316      |
| Marker1               |                     | RG-8U 9913<br>RG-9U                |                        | Setup                                 | 177      |
| Marker2               |                     | RG-11U pe<br>RG-11U foom           |                        | Calibration                           | al       |
| Left Y                |                     | RG-58U pe                          |                        | Scale<br>20                           | .01      |
| Right T               |                     | RG-59U pe<br>RG-59U foam           |                        | Automatic Powe                        | er Off   |
| Mode                  |                     | RG-62U<br>RG-71U                   |                        | Average Filter<br>SWR Circle          |          |
| Setup                 |                     | RG-122U<br>RG-141U                 |                        | Reset Factory  <br>About              | Defaults |
|                       | MHz 1               | 1.30 12.13 12.9                    | 97 13.80               | 14.63 15.47                           | 16.30    |

#### Setup – Average Filter (сглаживающий фильтр)

Позволяет установить сглаживающий фильтр и выбрать его тип для режимов прямоугольных графиков (Rectangular Chart), диаграммы Смита (Smith Chart) и полевого (Field).

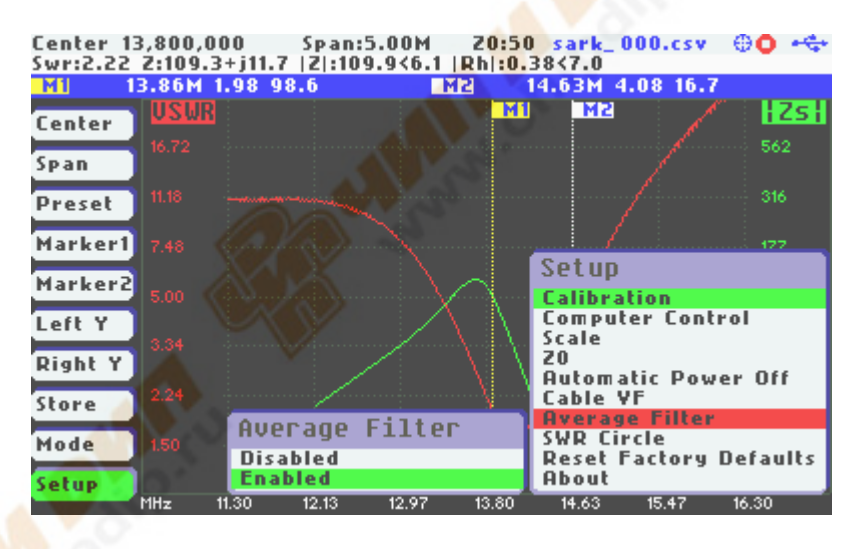

#### Setup – VSWR Circle (круг КСВ)

Эта установка позволяет изменить диаметр «прицельного круга» на диаграмме Смита. «Прицельный круг» удобен при работе с круговой диаграммой. Всё, что попадает внутрь этого круга, имеет КСВ меньше, чем установлено в настройках этого круга. По умолчанию диаметр «прицельного круга» установлен на КСВ = 2.

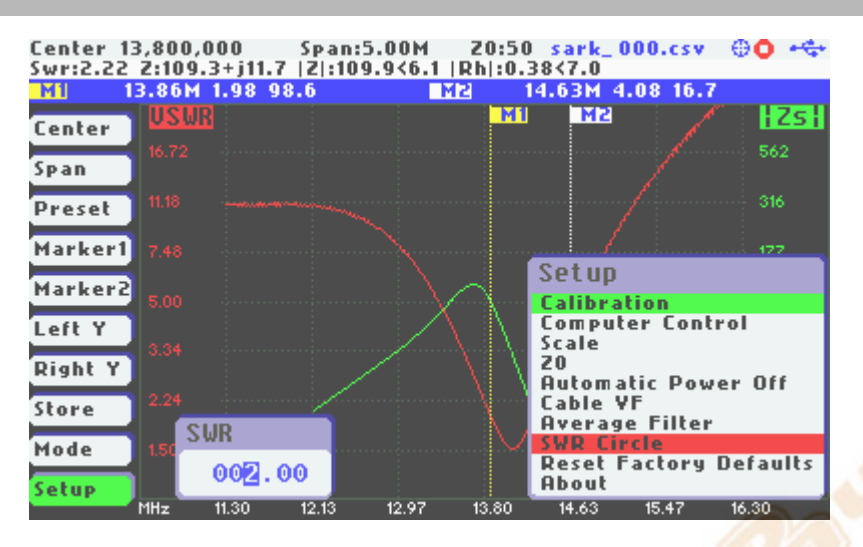

На скриншоте ниже показан пример установки «прицельного кругу» на КСВ = 5.0

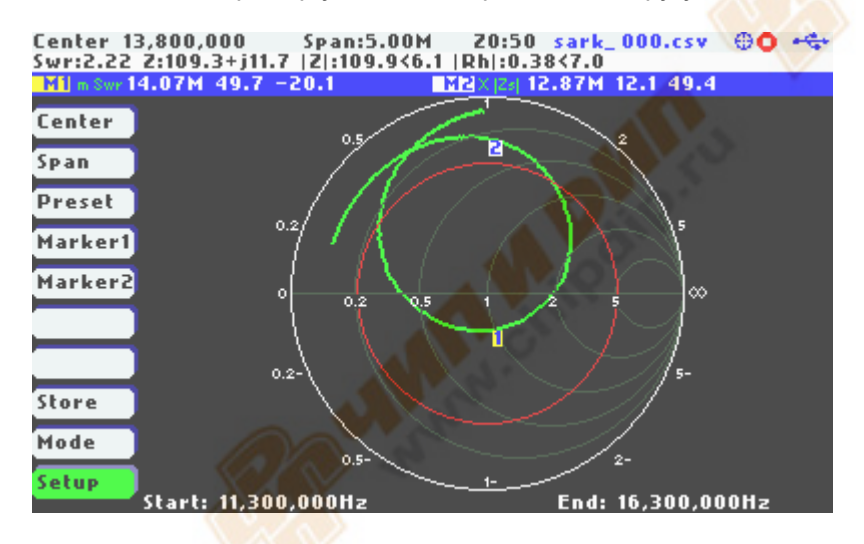

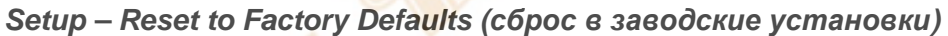

Сброс в заводские установки.

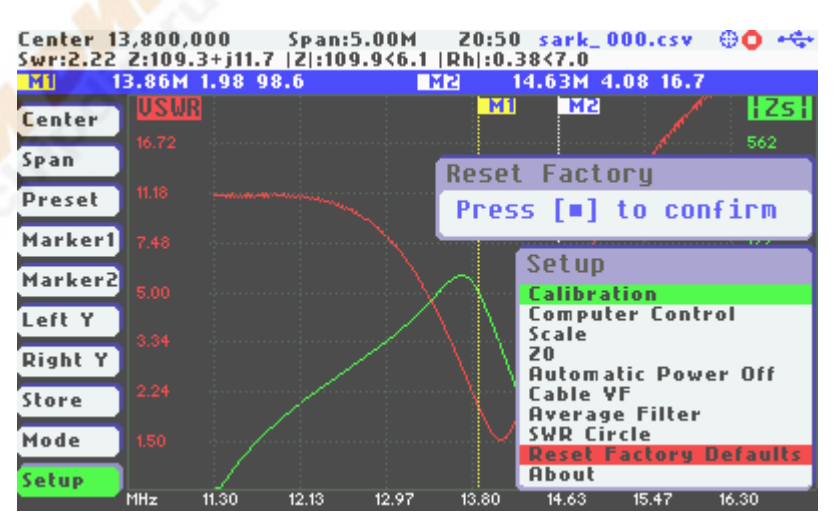

#### Setup – About (о приборе)

Этот экран показывает информацию о приборе, авторе, номер версии программного обеспечения и использование памяти.

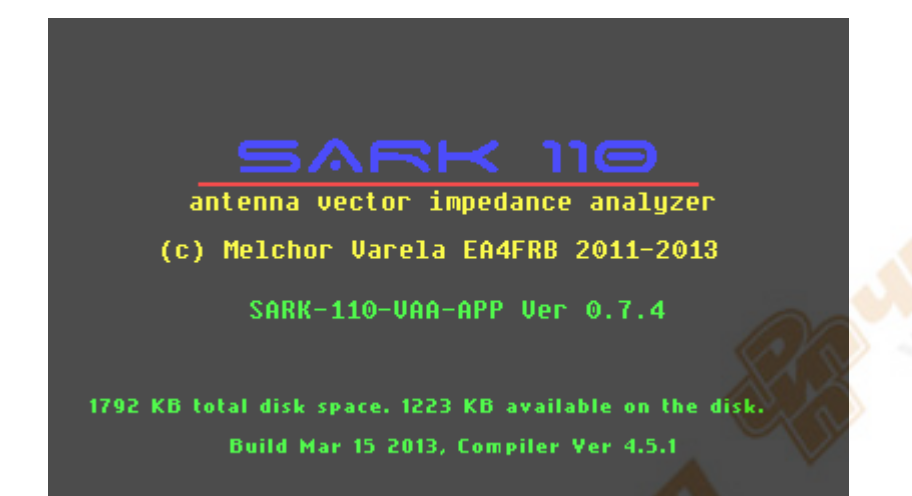

## 4 Режим прямоугольных графиков (Rectangular Chart)

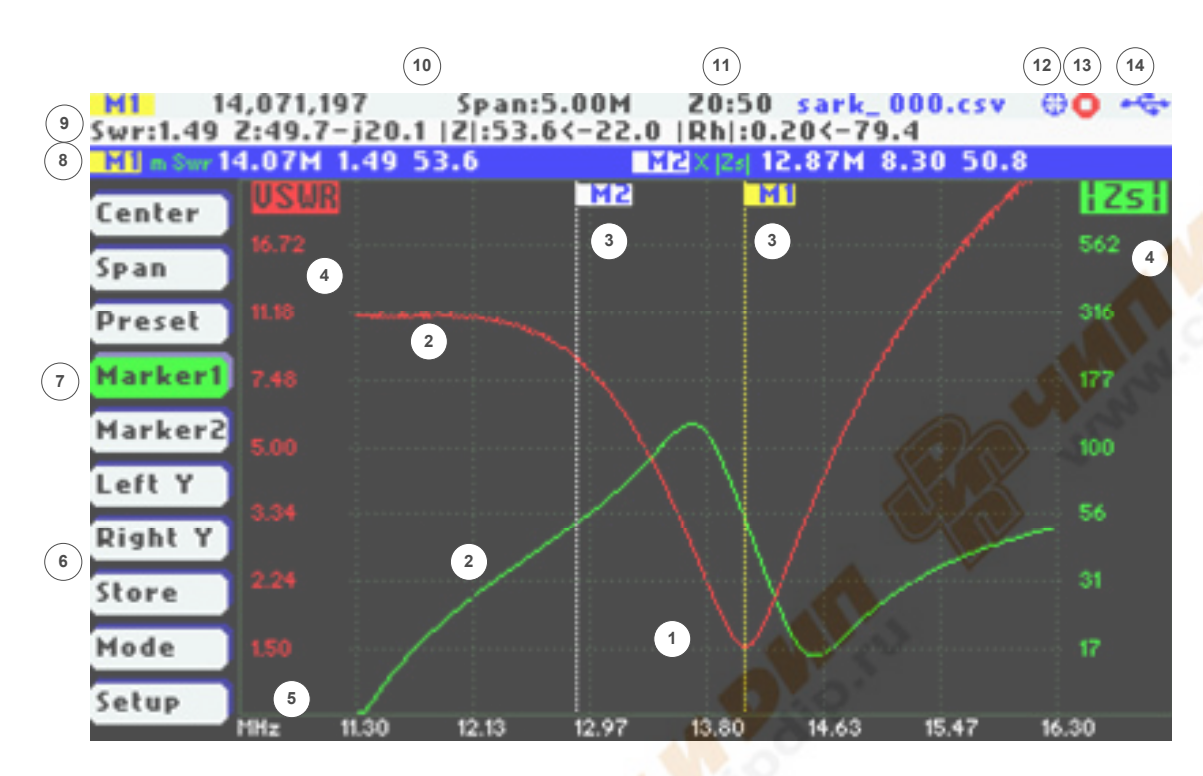

| 1 | Область графиков               | 8  | Информация о маркерах        |
|---|--------------------------------|----|------------------------------|
| 2 | Графики                        | 9  | Подробности измерения        |
| 3 | Маркеры                        | 10 | Центральная частота и полоса |
| 4 | Обозначение вертикальной оси   | 11 | Образцовый импеданс          |
| 5 | Обозначение горизонтальной оси | 12 | Статус калибровки            |
| 6 | Главное меню                   | 13 | Состояние измерения          |
| 7 | Выделенный пункт меню          | 14 | Статус USB/аккумулятора      |

В режиме прямоугольных графиков анализатор выводит два (по выбору пользователя) частотных графика в декартовой системе координат. Пользователь также задает центральную частоту и полосу.

Два вертикальных маркера перемещаются как вручную, так и автоматически. Они используются для индикации характерных точек на графиках.

При включении этого режима измерения идут непрерывно, но они могут быть остановлены, а потом вновь запущены кнопкой [>||].

Измеренные данные могут быть сохранены во внутреннюю память через опцию меню «Store».

## 5 Круговая диаграмма Смита (Smith Chart)

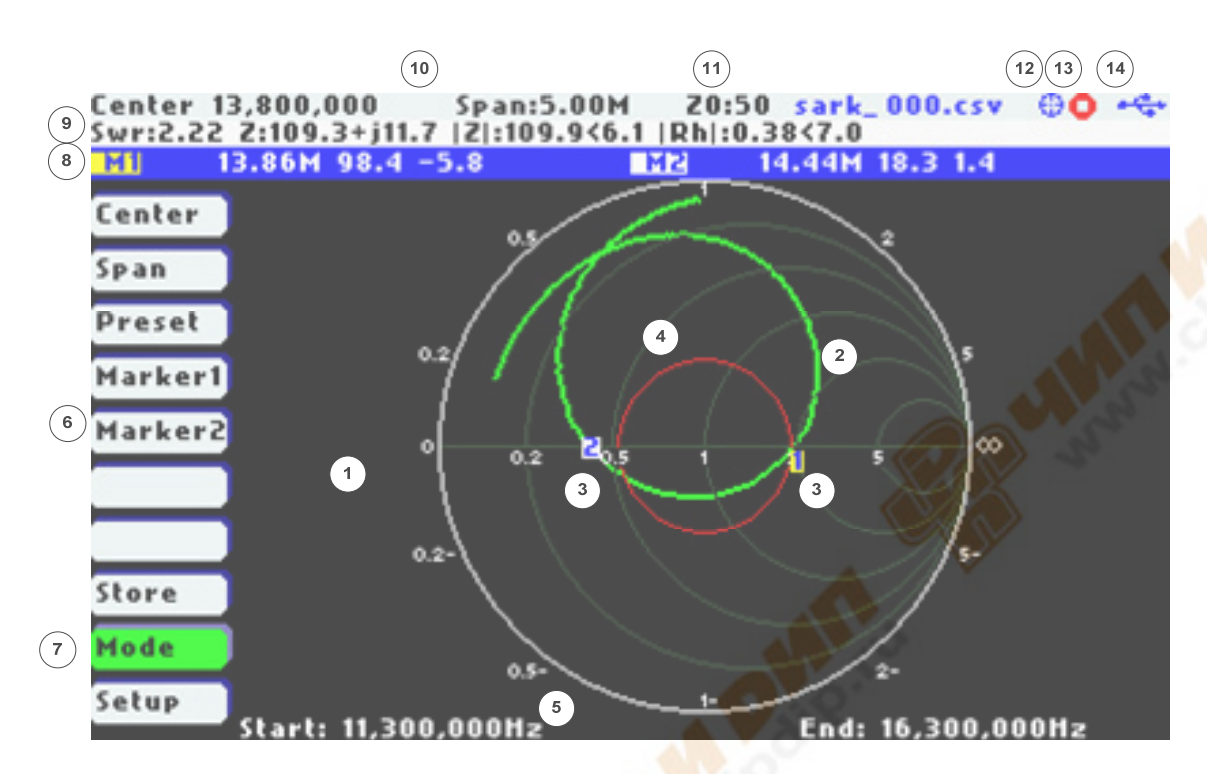

| 1 | Область графиков          | 8  | Информация о маркерах        |
|---|---------------------------|----|------------------------------|
| 2 | График                    | 9  | Подробности измерения        |
| 3 | Маркеры                   | 10 | Центральная частота и полоса |
| 4 | Constant impedance circle | 11 | Образцовый импеданс          |
| 5 | Frequency start and end   | 12 | Статус калибровки            |
| 6 | Главное меню              | 13 | Состояние измерения          |
| 7 | Выделенный пункт меню     | 14 | Статус USB/аккумулятора      |

Режим круговой диаграммы Смита во многом аналогичен режиму прямоугольных графиков, но тут строится полярный график комплексного коэффициента отражения.

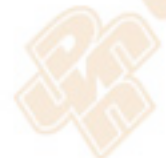

Как и в режиме прямоугольных графиков измерения выполняются непрерывно, но они могут быть остановлены, а потом вновь запущены кнопкой [>||].

Положение маркеров сохраняется при переключении между круговой диаграммой и прямоугольными графиками. Например, маркеры в диаграмме Смита могут быть установлены на ноль реактивности (который лежит на горизонтальном диаметре) и затем, переключившись в прямоугольные графики, посмотреть чему соответствуют эти точки.

## 6 Одночастотный режим (Single Frequency)

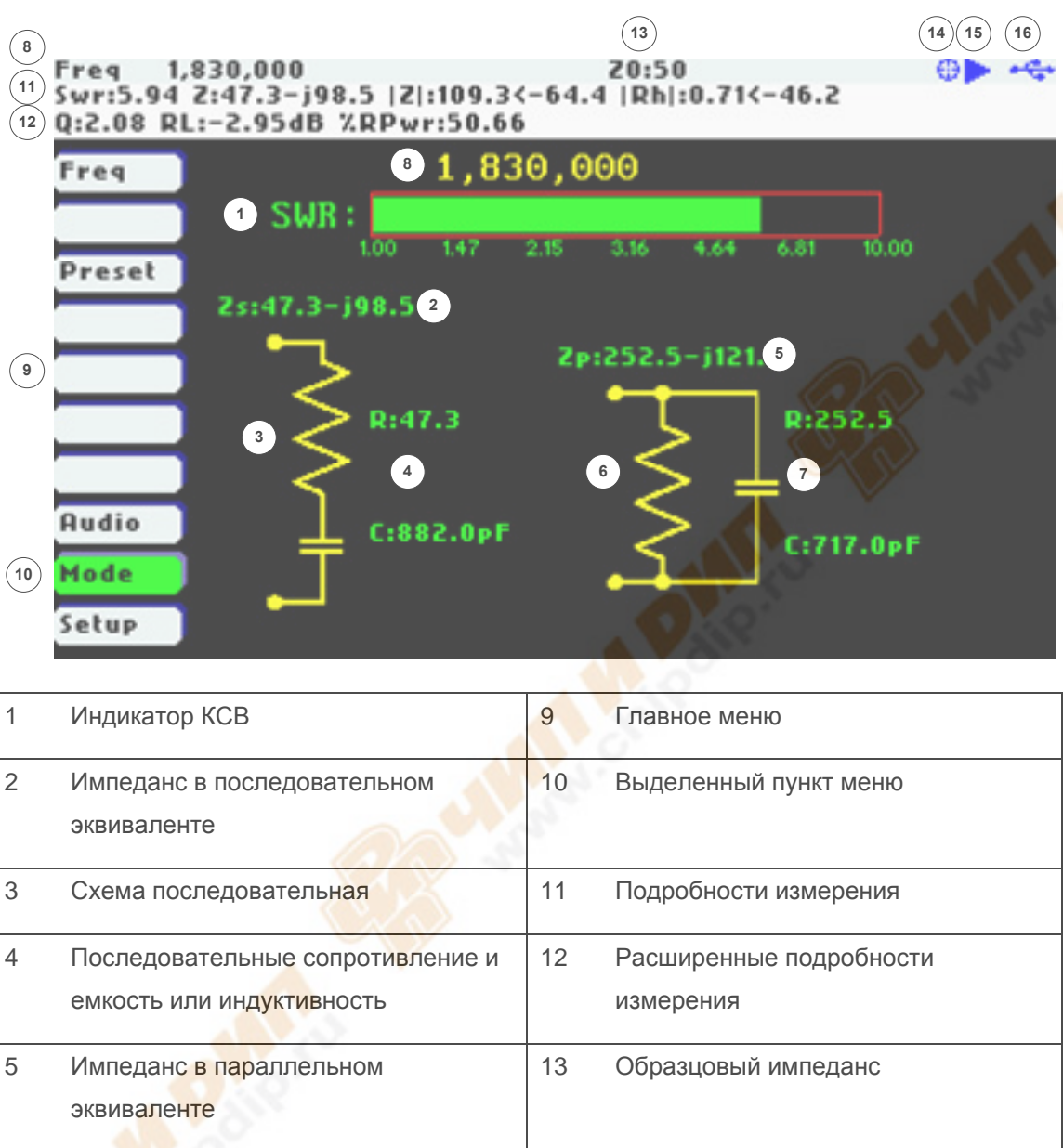

|   | 5 | импеданс в параллельном<br>эквиваленте                 | 13 |
|---|---|--------------------------------------------------------|----|
|   | 6 | Схема параллельная                                     | 14 |
|   | 7 | Параллельные сопротивление и емкость или индуктивность | 15 |
| ð | 8 | Частота                                                | 16 |
|   |   |                                                        |    |

В этом режиме измеряются сразу все возможные параметры, но на одной частоте. Кроме того, выводится линейный индикатор КСВ и схемы последовательного и параллельного эквивалентов.

Статус калибровки

Состояние измерения

Статус USB/аккумулятора

Измерения выполняются непрерывно, но они могут быть остановлены, а потом вновь запущены кнопкой [>||].

В этом режиме имеется акустическая индикация КСВ для КСВ от 10 до 1. Если в меню активирована опция *«Audio»*, анализатор издает короткие звуковые сигналы. Частота их повторения зависит от КСВ: чем ниже КСВ, тем чаще. Это удобно при работе с СУ на антенне, когда глаза и руки заняты согласованием, а КСВ можно оценивать на слух.

В одночастотном режиме прибор может быть использован как прецизионный генератор с точностью установки частоты 1 Гц.

## 7 Режим измерения кабеля (Cable Test)

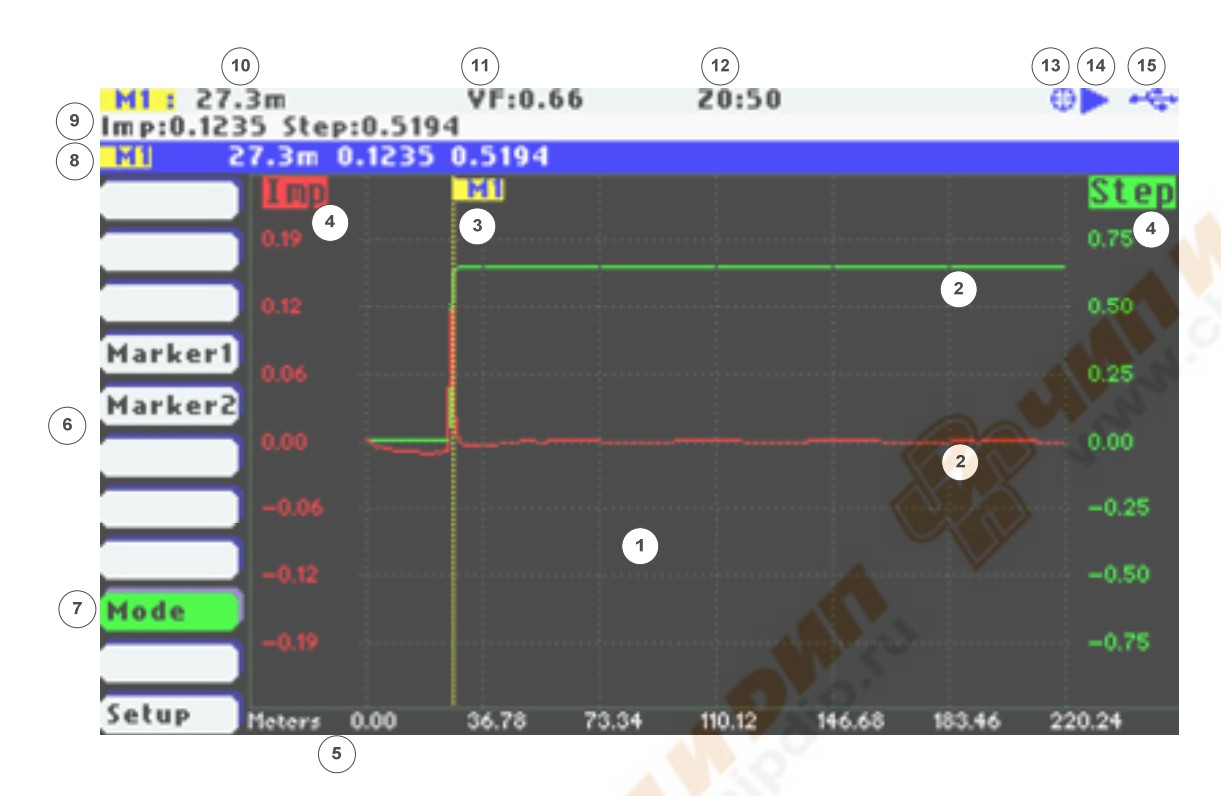

| 1 | Область графиков                     | 9  | Подробности измерения   |
|---|--------------------------------------|----|-------------------------|
| 2 | Графики                              | 10 | Длина                   |
| 3 | Маркеры                              | 11 | Коэффициент укорочения  |
| 4 | Метка вертикальной оси               | 12 | Образцовый импеданс     |
| 5 | Шкала дистанции                      | 13 | Статус калибровки       |
| 6 | Главное меню                         | 14 | Состояние измерения     |
| 7 | Выд <mark>елен</mark> ный пункт меню | 15 | Статус USB/аккумулятора |
| 8 | Информация о маркерах                |    |                         |

Этот режим предназначен для выявления мест потенциальных нарушений коаксиальных кабелей. Метод измерений основан на определении коэффициента отражения в частотной области (Frequency Domain Reflectrometry или FDR).

Анализатор сканирует во всем частотном диапазоне и измеряет коэффициенты отражения. А затем математически делает обратное преобразование Фурье. В результате на дисплее мы видим скачок и импульс, точнее реакцию кабеля на них, которая несет информацию о неоднородностях в кабеле и их положении.

Реакция на импульс (красная линия) дает информацию о месте расположения неоднородности. Реакция на скачок (зеленая линия) показывает характер этой неоднородности.

Как в других режимах измерения запускаются кнопкой [>||], но здесь надо подождать несколько секунд до появления результатов (анализатору требуется время на сканирование и затем обратное преобразование Фурье).

Это измерение требует выбора типа кабеля, его волнового сопротивления и его коэффициента укорочения. Эти установки доступны в меню Setup.

Рисунок ниже иллюстрирует реакции при некоторых неоднородностях:

| Неоднородност             | Реакция на скачок    | Реакция на импуль |
|---------------------------|----------------------|-------------------|
|                           |                      |                   |
| Обры                      |                      |                   |
| D                         | Отражение            | Отражение         |
|                           |                      |                   |
| КЗ                        |                      | V CONTRACTOR      |
|                           | Отражение, -180      | Отражение , -180° |
|                           |                      | <u>_</u>          |
| Сопротивлени              |                      | ( \               |
| <u>κ</u> > Δ <sub>0</sub> | Positive level shift | Положительный пик |
|                           |                      |                   |
| Сопротивлени              |                      | $\checkmark$      |
| <b>R</b> < <b>Z</b> ₀     | Сдвиг уровня вниз    | Отрицательный     |
| 1.0                       |                      | пи/               |
| 10.00                     |                      | /                 |
| Индуктивность             |                      | $\vee$            |
| 550                       | Положительный пик    | Плюс, потом минус |
|                           |                      | $\wedge$          |
| Индуктивность             |                      |                   |
|                           | Отрицательный        | Минус, потом плюс |
|                           | ПИК                  |                   |

## 8 Полевой режим (Field Mode)

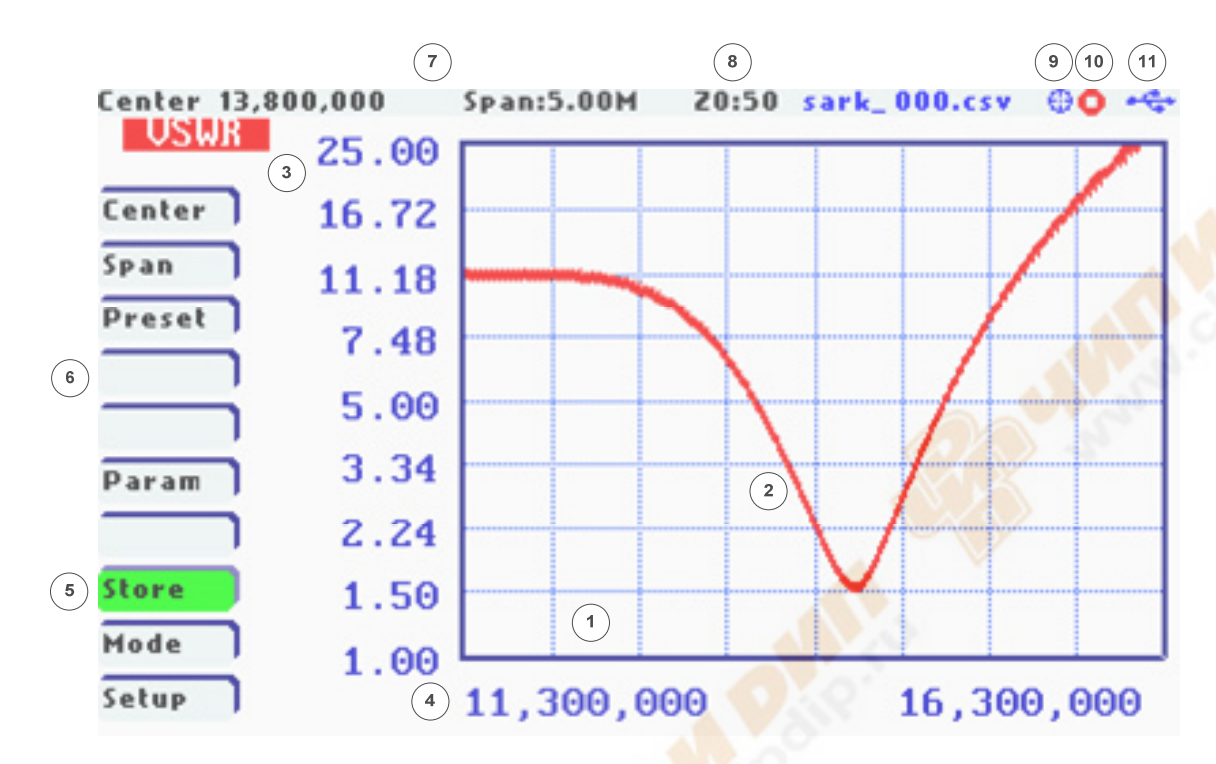

| 1 | Область графиков             | 7  | Центральная частота и полоса |
|---|------------------------------|----|------------------------------|
| 2 | График                       | 8  | Образцовый импеданс          |
| 3 | Метка вертикальной оси       | 9  | Статус калибровки            |
| 4 | Начальная и конечная частоты | 10 | Состояние измерения          |
| 5 | Главное меню                 | 11 | Статус USB/аккумулятора      |
| 6 | Выделенный пункт меню        |    |                              |

Полевой режим эквивалентен режиму прямоугольной диаграммы, но ориентирован на лучшую видимость в поле: белый цвет подложки и график и цифры крупнее.

В этом режиме строится только график, маркеры недоступны.

| 9 Специфика                   | ция                                                                                                    |
|-------------------------------|----------------------------------------------------------------------------------------------------|
| Синтезатор                    | • Прямой цифровой синтез частоты с точностью 1 Гц                                                                                                    |
|                               | • Синусоидальный выходной сигнал                                                                                                    |
|                               | • Диапазон частот от 0,1 до 230 МГц                                                                                                    |
| Измеряемые<br>параметры       | Комплексный импеданс (последовательный и параллельный<br>эквивалент) в прямоугольных и полярных координатах,<br>комплексный коэффициент отражения в прямоугольных и<br>полярных координатах, КСВ, потери отражения, процент<br>отраженной мощности, добротность, эквивалентные емкость и<br>индуктивность |
| Виды работы                   | • Прямоугольные графики                                                                                                    |
|                               | • Круговая диаграмма Смита                                                                                                    |
|                               | • Одночастотный                                                                                                    |
|                               | • Измерения кабеля (FDR)                                                                                                    |
|                               | • Полевой                                                                                                    |
| Режим                         | • Два графика частотных зависимостей по выбору пользователя                                                                                                    |
| прямоугольных                 | • Настройка центральной частоты и полосы                                                                                                    |
| ерификов                      | • Отображение центральной частоты и позиций маркеров                                                                                                    |
|                               | • Предустановки для любительских диапазонов                                                                                                    |
|                               | • Три масштаба шкалы                                                                                                    |
|                               | • Запись в память и последующий вызов результатов измерений                                                                                                    |
|                               | • Установка образцового импеданса                                                                                                    |
| Режи <mark>м кр</mark> уговой | • Полярный график комплексного коэффициента отражения                                                                                                    |
| диаграммы Смита               | • Настройка центральной частоты и полосы                                                                                                    |
|                               | • Отображение центральной частоты и позиций маркеров                                                                                                    |
|                               | • Предустановки для любительских диапазонов                                                                                                    |
|                               | • Три масштаба шкалы                                                                                                    |
|                               | • Запись в память и последующий вызов результатов измерений                                                                                                    |
|                               | • Установка образцового импеданса                                                                                                    |
|                               |                                                                                                    |

*Одночастотный* • Отображение всех параметров на одной частоте

| режим             | • Предварительные установки для любительских диапазонов                                          |
|-------------------|--------------------------------------------------------------------------------------------------|
|                   | <ul> <li>Графическое представление последовательного и<br/>параллельного эквивалентов</li> </ul> |
|                   | • Настройка образцового импеданса                                                                |
|                   | • Использование как ВЧ генератора с шагом 1 Гц                                                   |
|                   | • Звуковая обратная связь по КСВ                                                                 |
| Измерение кабелей | • Измерения для 25, 50, 75 и 100 омных кабелей                                                   |
|                   | • Максимальная длина 250 м                                                                       |
|                   | <ul> <li>Предустановка коэффициента укорочения для большинства<br/>популярных кабелей</li> </ul> |
| Маркеры           | • Два маркера с ручным и автоматическим позиционированием                                        |
|                   | • Виды автоматического позиционирования:                                                         |
|                   | о Ближайший минимум                                                                              |
|                   | о Ближайший максимум                                                                             |
|                   | о Абсолютный минимум                                                                             |
|                   | <ul> <li>Абсолютный максимум</li> </ul>                                                          |
|                   | <ul> <li>Пересечение графиков любое</li> </ul>                                                   |
|                   | о Пересечение сверху вниз                                                                        |
|                   | <ul> <li>Пересечение снизу вверх</li> </ul>                                                      |
| Интерфейсы        | • Цветной экран 3" TFT LCD 400 * 240                                                             |
|                   | • 4 специальные кнопки                                                                           |
|                   | • 2 навигационные джойстика                                                                      |
|                   | USB Mini-B                                                                                       |
| Память            | • 2 МВ внутренней памяти, совместимой с FAT                                                      |
|                   | USB Mass Storage                                                                                 |
|                   | • Сохранение и последующий вызов скриншотов                                                      |
|                   | • Сохранение и последующий вызов данных измерения                                                |
|                   | • Данные измерений совместимы с форматом ZPLOTS                                                  |
| Калибровка        | • Автоматическая OSL калибровка                                                                  |
|                   |                                                                                                  |

|                  | • 256 точек калибровки                                                                                          |
|------------------|----------------------------------------------------------------------------------------------------|
|                  | • Сохранение данных калибровки в память                                                                         |
|                  | • Калибровка частоты                                                                                            |
| Структура        | • Супергетеродин с одним преобразованием                                                                        |
|                  | • Два независимых измерительных канала для одновременного измерения амплитуды и фазы тока и напряжения нагрузки |
|                  | • Два синхронных АЦП 12 бит                                                                                     |
| Процессор        | • 72 МГц STM32 MCU                                                                                              |
|                  | • 256 КВ флэш                                                                                                   |
|                  | • 48 KB SRAM                                                                                                    |
| ВЧ выход         | • Разъем МСХ                                                                                                    |
|                  | <ul> <li>Мощность на выходе: -10 dBm (0,1 мВт или 70,7 мВ эфф.) на<br/>нагрузке 50 Ом</li> </ul>                |
| Питание          | • Литиево-полимерный аккумулятор 3.7 В 1000 мАч                                                                 |
|                  | • USB для работы с PC и зарядки аккумулятора                                                                    |
|                  | • Автоматическое выключение (через 5, 10, или 30 минут)                                                         |
|                  | • Время автономной работы 2,5 часа                                                                              |
|                  | • Время заряда 3,5 часа                                                                                         |
| Диапазон рабочих | От 0°С до 50°С                                                                                                  |
| температур       |                                                                                                    |
| Размеры          | 98 * 60 * 14,5 (мм)                                                                                             |
| Bec              | 300 гр                                                                                                    |
| Состав поставки  | • SARK-110 x 1                                                                                                  |
|                  | • Аккумулятор х 1                                                                                               |
|                  | • Короткий кабель-переходник MCX на BNC x 1                                                                     |
|                  | • Шестигранный ключ х 1                                                                                         |

#### 10 Предостережения

- Никогда не подключайте прибор к антенне во время грозы. Молнии и статическое электричество на антенне могут повредить и необратимо вывести из строя прибор и оператора.
- Никогда не подключайте передатчик к входу прибора. Это может необратимо повредить прибор. Близко расположенные передающие антенны могут своим излучением навести значительные напряжения на измеряемой антенне, чем исказить показания или повредить прибор.
- 3. Хотя выход прибора и защищен от электростатики, но большой статический заряд на антенне может повредить прибор. Поэтому перед подключением к прибору кратковременно заземляйте (т.е. разряжайте) оба конца антенны. А после измерений отключайте антенну от прибора.
- 4. Прибор генерирует около 70 мВ ВЧ напряжения на своем выходе. При подключении к нему внешней антенны это может быть причиной радиопомех. Держите прибор подключенным к антенне не дольше, чем это необходимо для измерений.

## 11 Общие предупреждения

Прибор предназначен только для лабораторных измерений.

Прибор генерирует ВЧ напряжение на своем выходе в диапазоне частот 0,1 – 230 МГц и не был испытан на соответствие требованием FCC.

При подключенной внешней антенне работа прибора может быть причиной радиопомех другому оборудованию. Ответственность за устранение этих помех лежит на пользователе прибора.

## 12 Благодарности

- Я хотел бы выразить особую благодарность фирме Seeed Studio, которая изготавливает прибор.
- Схема и печатная плата анализатора были сделаны с использованием программы DesignSpark PCB. Информация о ней: <u>www.designspark.com/pcb</u>
- Программное обеспечение анализатора сделано с использованием Lite edition программые Atollic TrueSTUDIO<sup>®</sup> для STM32. Информация о ней: <u>www.atollic.com</u>
- Файловая система FAT File была предоставлена ChaN, модуль FatFs.
- Программное обеспечение для STM32 и библиотеки для USB были предоставлены STMicroelectronics.
- Большое спасибо Dan Maguire, AC6LA, за отличное приложение ZPLOTS для MSExcel: <u>http://www.ac6la.com/zplots.html</u>

## Приложение А. Измеряемые параметры

| Название                                                                                                    | Параметр                                        | Описание                                                                             |
|----------------------------------------------------------------------------------------------------|-------------------------------------------------|--------------------------------------------------------------------------------------|
| Rs                                                                                                    | Последовательное<br>активное<br>сопротивление   | Активная часть последовательного импеданса                                           |
| Xs                                                                                                    | Последовательное<br>реактивное<br>сопротивление | Реактивная часть последовательного импеданса                                         |
| Rp                                                                                                    | Параллельное<br>активное<br>сопротивление       | Активная часть параллельного импеданса                                               |
| Хр                                                                                                    | Параллельное<br>реактивное<br>сопротивление     | Реактивная часть параллельного импеданса                                             |
| Zs                                                                                                    | Модуль импеданса                                | $ Z  = \sqrt{\left(R^2 + X^2\right)}$                                                |
| <zs< td=""><td>Фазовый угол<br/>импеданса</td><td>Фаза между током и напряжением</td></zs<>                                                                                    | Фазовый угол<br>импеданса                       | Фаза между током и напряжением                                                       |
| VSWR                                                                                                    | КСВ                                             | Показывает, насколько эффективно ВЧ энергия передается от источника к нагрузке.      |
| RL                                                                                                    | Потери отражения                                | Коэффициент отражения в dB.<br>$RL = 20 \times \log 10 (Rho)$                        |
| Rho                                                                                                    | Модуль<br>коэффициента<br>отражения (Rho)       | Отношение амплитуд отраженной и падающей волн                                        |
| <rho< td=""><td>Фазовый угол<br/>коэффициента<br/>отражения</td><td>Фаза между отраженной и падающей волнами<math>Ph = a \tan\left(\frac{RhoI}{RhoR}\right)</math></td></rho<> | Фазовый угол<br>коэффициента<br>отражения       | Фаза между отраженной и падающей волнами $Ph = a \tan\left(\frac{RhoI}{RhoR}\right)$ |

| Название | Параметр                          | Описание                                                                                                 |
|----------|-----------------------------------|----------------------------------------------------------------------------------------------------|
| %Ref Pwr | Процент<br>отраженной<br>мощности | $\% RPwr = Rho^2 \times 100$                                                                             |
| Q        | Добротность                       | Отношение реактивной энергии, запасенной в компоненте к активной, рассеиваемой энергии $Q = \frac{X}{R}$ |
| Cs       | Последовательная<br>емкость       | Эквивалентная последовательная емкость на измеряемой частоте                                             |
| Ls       | Последовательная<br>индуктивность | Эквивалентная последовательная индуктивность на измеряемой частоте                                       |
| Ср       | Параллельная<br>емкость           | Эквивалентная параллельная емкость на<br>измеряемой частоте                                              |
| Lp       | Параллельная<br>индуктивность     | Эквивалентная параллельная индуктивность на измеряемой частоте                                           |

## Приложение B. Update программного обеспечения

Программное обеспечение SARK-110 может быть обновлено. Предполагается, что вы уже скачали с <u>http://sark110.ea4frb.eu/files/firmware</u> и разархивировали файл новой прошивки с именем SARK110-VAA-APP-x.y.z.dfu, где x.y.z – номер версии.

Отметим, что на странице <u>http://sark110.ea4frb.eu/files/firmware</u> всегда имеются два файла прошивки для каждой версии. Дело в том, что первые версии прибора работали до 200 МГц, а более новые – до 230 МГц. Вот в зависимости от этого и надо выбрать один из двух файлов прошивки. Подробности на странице <u>http://sark110.ea4frb.eu/files/firmware</u>.

Процедура прошивки:

- 1. Соедините SARK-110 с компьютером по USB
- 2. Скопируйте файл прошивки. SARK110-VAA-APP.x.y.z.dfu на SARK-110
- 3. Выключите SARK-110 снова включите, держа зажатой кнопку [>||]
- 4. Появится экран предлагающий установку нового программного обеспечения
- 5. Если в прибор скопировано одновременно несколько разных прошивок, то используйте джойстик В, чтобы выбрать нужный файл.
- 6. Прошивка начнется после нажатия кнопки []
- 7. После завершения прошивки нажмите кнопку [▲], которая перезапустит прибор и применит новую прошивку

## Приложение C. OSL калибровка

SARK-110 должен быть откалиброван provides для компенсации влияния кабеля, соединяющего измеряемую цепь с прибором. Эта калибровка должна выполняться для каждого нового кабеля.

Калибровка выполняется, используя разомкнутую (<u>O</u>pen), короткозамкнутую (<u>S</u>hort) и образцовую (<u>L</u>oad) нагрузки, отчего и называется **OSL** калибровкой. Прибор выполняет ряд последовательных измерений с этими нагрузками, и сохраняет поправочные коэффициенты, которые затем используются при измерениях для коррекции показаний.

Путь к OSL калибровке: «Setup» «Calibration» «OSL Calibration».

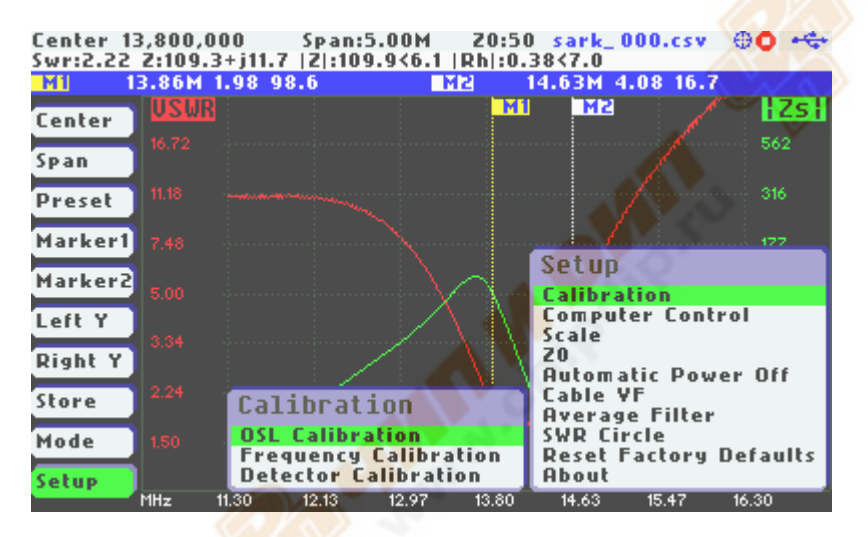

Процесс OSL калибровки следующий:

Подключите разомкнутую нагрузку.

Нажмите кнопку [■] для продолжения или кнопку [▲] для отказа.

| 1: Connect open load | i |
|----------------------|---|
| [=]:Continue [+]:Exi | t |
|                      |   |

|                              |              | -                      |
|------------------------------|--------------|------------------------|
| Прогресс калибровки и        | ндицируется  |                        |
| торизонтальной зеленой пол   |              | CALIBRATION            |
|                              |              | Open Standard          |
|                              |              |                        |
|                              | _            | Progress:21%           |
|                              |              | CN-CN                  |
| Подключите короткозамкнут    | ую нагрузку. | CALIBRATION            |
| Нажмите кнопку [■] для п     | продолжения  | 2: Connect short load  |
| или кнопку [ 🔺 ] для отказа. |              | [=]:Continue [+]:Exit  |
|                              |              | Colle To               |
| Прогресс калибровки и        | ндицируется  | Sec.                   |
| горизонтальной зеленой пол   | осой.        | CALIBRATION            |
|                              |              | Short Standard         |
|                              |              |                        |
|                              |              | Progress:22 A          |
|                              |              |                        |
| Подключите нагрузку 50 Ом.   |              |                        |
|                              |              | CALIBRATION            |
| Нажмите кнопку [=] для п     | продолжения  | 3: Connect 50-ohm load |
| или кнопку [ ] для отказа.   |              | [∎]:Continue [▲]:Evit  |
|                              |              |                        |
|                              |              |                        |
|                              |              |                        |

| (CC) BY-NC-SA                                                      | SARK-110                      | Руководство пользователя                            |
|--------------------------------------------------------------------|-------------------------------|-----------------------------------------------------|
| Прогресс калибровки<br>горизонтальной зеленой по                   | индицируется                  | CALIBRATION<br>Termination Standard<br>Progress:70% |
| Нажмите кнопку [•], что<br>результаты калибровки, и<br>для отказа. | бы применить<br>ли кнопку [▲] | CALIBRATION<br>Completed<br>[=]:Apply [+]:Cancel    |
|                                                                    |                               |                                                     |

## Приложение D. Калибровка детекторов

Эта процедура внутренней настройки прибора. Она сделана на заводе и в норме пользователю нет необходимости проводить ее. Но мы опишем ее для полноты.

Требуются нагрузки: 0, 50, 100, и 200 Ом. Нагрузки должны быть точными, стабильными и не иметь сколь-нибудь заметной паразитной реактивности в полосе до 230 МГц.

Чтобы потом не жалеть о последствиях, перед выполнением калибровки детекторов рекомендуется забэкапить (скопировать с прибора на компьютер) файл detcalib.dat, содержащий данные по заводской калибровке детекторов. Тогда, если у вас что-то пойдет не так с процессом калибровки, то вернув заводской файл detcalib.dat на прибор, вы восстановите заводские калибровки детекторов.

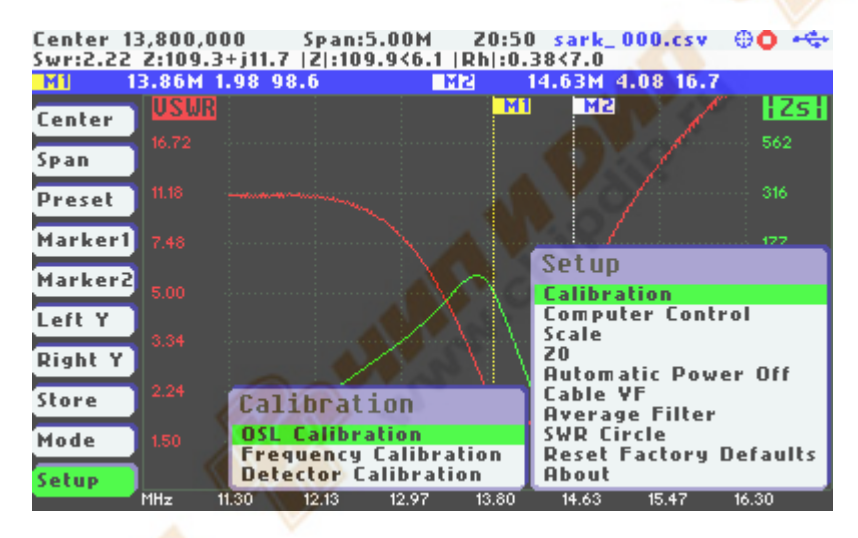

Путь к калибровке детекторов: «Setup» «Calibration» «Detector Calibration».

Процесс калибровки детекторов следующий:

Подключите короткозамкнутую нагрузку.

Нажмите кнопку [•] для продолжения или кнопку [▲] для отказа.

| DETECTOR CALIBRATION             |
|----------------------------------|
| 1: Connect short load            |
| <pre>[=]:Continue [+]:Exit</pre> |
|                                  |

|                                                      |                  | Руковооство пользователя         |  |
|------------------------------------------------------|------------------|----------------------------------|--|
| Прогресс калибровки инд горизонтальной зеленой полос | ицируется<br>ой. |                                  |  |
|                                                      |                  | DETECTOR CALIBRATION             |  |
|                                                      |                  |                                  |  |
|                                                      |                  | Progress:10%                     |  |
|                                                      |                  |                                  |  |
| Подключите нагрузку 50 Ом.                           |                  | DETECTOR CALIBRATION             |  |
| Нажмите кнопку [•] для про                           | одолжения        | 2: Connect 50-ohm load           |  |
| или кнопку [ 🔺 ] для отказа.                         |                  | <pre>[=]:Continue [+]:Exit</pre> |  |
|                                                      |                  | Osla in                          |  |
| Подключите нагрузку 100 Ом.                          |                  | Ju.                              |  |
|                                                      | 1125             | DETECTOR CALIBRATION             |  |
| Нажмите кнопку [=] для про                           | одолжения        | 3: Connect 100-ohm load          |  |
| или кнопку [ ] для отказа.                           |                  | [=]:Continue [+]:Exit            |  |
|                                                      |                  |                                  |  |
| Подключите нагрузку 200 Ом.                          |                  |                                  |  |
|                                                      |                  | DETECTOR CALIBRATION             |  |
| Нажмите кнопку [=] для про                           | должения         | 4: Connect 200-ohm load          |  |
| или кнопку [ 🔺 ] для отказа.                         |                  | [■]:Continue [▲]:Exit            |  |
|                                                      |                  |                                  |  |
|                                                      |                  |                                  |  |
|                                                      |                  |                                  |  |
|                                                      |                  |                                  |  |
|                                                      |                  |                                  |  |

#### Калибровка завершена

Внизу для информации показаны калибровочные коэффициенты.

Нажмите кнопку [•], чтобы применить полученные коэффициенты, или кнопку [▲] для отказа.

-- DETECTOR CALIBRATION --

Completed

[#]:Apply [\*]:Cancel

M:1.082290, B:2.665426, P:3.017183

# Приложение Е. Установки шкал

| Normal                                                        | Min    | Мах   | Шкала    |
|---------------------------------------------------------------|--------|-------|----------|
| Rs                                                            | 10     | 1000  | Лог.     |
| Xs                                                            | -500   | 500   | Линейная |
| Rp                                                            | 10     | 1000  | Лог.     |
| Хр                                                            | -500   | 500   | Линейная |
| Zs                                                            | 10     | 1000  | Лог.     |
| <zs< td=""><td>-90</td><td>90</td><td>Линейная</td></zs<>     | -90    | 90    | Линейная |
| VSWR                                                          | 1.00   | 25.00 | Лог.     |
| RI                                                            | -40    | 0     | Лог.     |
| Rho                                                           | 0      | 1.0   | Линейная |
| <rho< td=""><td>-180</td><td>180</td><td>Линейная</td></rho<> | -180   | 180   | Линейная |
| %Rp                                                           | 0      | 100   | Линейная |
| Q                                                             | 0      | 20    | Линейная |
| Cs                                                            | -10000 | 10000 | Линейная |
| Ls                                                            | -10000 | 10000 | Линейная |
| Ср                                                            | -10000 | 10000 | Линейная |
| Lp                                                            | -10000 | 10000 | Линейная |

| High                                                          | Min     | Max    | Шкала    |
|---------------------------------------------------------------|---------|--------|----------|
| Rs                                                            | 10      | 5000   | Лог.     |
| Xs                                                            | -2500   | 2500   | Линейная |
| Rp                                                            | 10      | 5000   | Лог.     |
| Хр                                                            | -2500   | 2500   | Линейная |
| Zs                                                            | 10      | 5000   | Лог.     |
| <zs< td=""><td>-90</td><td>90</td><td>Линейная</td></zs<>     | -90     | 90     | Линейная |
| VSWR                                                          | 1.00    | 100.00 | Лог.     |
| RI                                                            | -80     | 0      | Лог.     |
| Rho                                                           | 0       | 1.0    | Линейная |
| <rho< td=""><td>-180</td><td>180</td><td>Линейная</td></rho<> | -180    | 180    | Линейная |
| %Rp                                                           | 0       | 100    | Линейная |
| Q                                                             | 0       | 50     | Линейная |
| Cs                                                            | -100000 | 100000 | Линейная |
| Ls                                                            | -100000 | 100000 | Линейная |
| Ср                                                            | -100000 | 100000 | Линейная |
| Lp                                                            | -100000 | 100000 | Линейная |
|                                                               |         |        |          |

| Low                                                           | Min   | Max   | Шкала                   |
|---------------------------------------------------------------|-------|-------|-------------------------|
| Rs                                                            | 0     | 250   | Линей <mark>на</mark> я |
| Xs                                                            | -125  | 125   | Лин <mark>ейн</mark> ая |
| Rp                                                            | 0     | 250   | <mark>Линейн</mark> ая  |
| Хр                                                            | -125  | 125   | Линейная                |
| Zs                                                            | 0     | 250   | Линейная                |
| <zs< td=""><td>-90</td><td>90</td><td>Линейная</td></zs<>     | -90   | 90    | Линейная                |
| VSWR                                                          | 1.00  | 10.00 | Лог.                    |
| Rl                                                            | -20   | 0     | Лог.                    |
| Rho                                                           | 0     | 1.0   | Линейная                |
| <rho< td=""><td>-180</td><td>180</td><td>Линейная</td></rho<> | -180  | 180   | Линейная                |
| %Rp                                                           | 0     | 100   | Линейная                |
| Q                                                             | 0     | 20    | Линейная                |
| Cs                                                            | -1000 | 1000  | Линейная                |
| Ls                                                            | -1000 | 1000  | Линейная                |
| Ср                                                            | -1000 | 1000  | Линейная                |

## Приложение F. Изготовление калибровочных нагрузок

Калибровочные нагрузки могут быть изготовлены из байонетных BNC разъемов, например таких, как показано ниже:

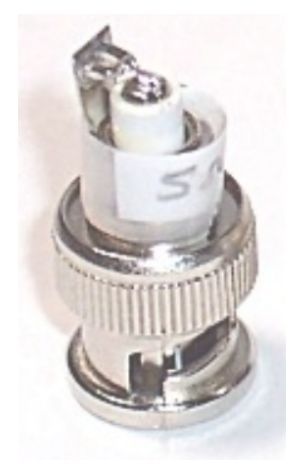

Список рекомендованных деталей для изготовления нагрузок:

#### Короткозамкнутая:

| Деталь     | Номер в<br>каталоге | Источник | Описание                            |
|------------|---------------------|----------|-------------------------------------|
| BNC разъем | 171-9311            | Mouser   | BNC кабельный разъем                |
| 0 Ом       |                     | 5        | Запаяйте центральную жилу на корпус |

#### 50 Ом:

| Деталь     | Номер в каталоге | Источник | Описание                             |
|------------|------------------|----------|--------------------------------------|
| ВNС разъем | 171-9311         | Mouser   | BNC кабельный разъем                 |
| R 49.9 Ом  | 989-1152-1-ND    | DigiKey  | Резистор 49,9 Ом, 1/8 Вт,1% 0805 SMD |

#### 100 Ом:

| Деталь     | Номер в<br>каталоге | Источник       | Описание                            |
|------------|---------------------|----------------|-------------------------------------|
| BNC разъем | 171-9311            | Mouser         | BNC кабельный разъем                |
| R 100 Ом   | P100DACT-ND         | <u>DigiKey</u> | Резистор 100 Ом, 1/8 Вт,1% 0805 SMD |

#### 200 Ом:

| Деталь     | Part number | Источник | Описание                            |
|------------|-------------|----------|-------------------------------------|
| BNC разъем | 171-9311    | Mouser   | ВNС кабельный разъем                |
| R 200 Ом   | P200DACT-ND | DigiKey  | Резистор 200 Ом, 1/8 Вт,1% 0805 SMD |

## Разомкнутая:

| Деталь     | Part number | Источник | Описание                        |
|------------|-------------|----------|---------------------------------|
| BNC разъем | 171-9311    | Mouser   | ВNС кабельный разъем            |
|            |             |          | Просто оставьте разъем как есть |